Chess League Manager 1.5 - Funktionen für Mannschaftsführer Schachverband Schleswig-Holstein - Stand vom 10.01.2015

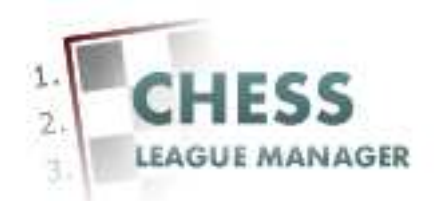

| Einleitung                             | 2  |
|----------------------------------------|----|
| 01 CLM starten                         | 3  |
| 02 Startseite CLM                      | 4  |
| 03 Dokumentation                       | 5  |
| 04 Login                               | 6  |
| 05 Benutzername und Passwort eingeben  | 7  |
| 06 Anmeldung nicht erfolgreich         | 8  |
| 07 Anmeldung erfolgreich               | 9  |
| 08 Meldeliste abgeben                  | 10 |
| 09 Spieler auswählen                   | 11 |
| 10 Spieler sortieren                   | 12 |
| 11 Absenden                            | 13 |
| 12 Mannschaftsmeldung einsehen         | 14 |
| 13 Mannschaftsmeldung prüfen           | 15 |
| 14 Mannschaftsmeldung korrigieren      | 16 |
| 15 Aktuellen Stand einsehen            | 17 |
| 16 Spieler sortieren                   | 18 |
| 17 Absenden                            | 19 |
| 18 Meldung abgeschlossen               | 20 |
| 19 Ergebnis melden - Runde auswählen   | 21 |
| 20 Ergebnis melden - Spieler auswählen | 22 |
| 21 Fehler bei der Eingabe              | 23 |
| 22 Erneute Ergebniseingabe             | 24 |
| 23 Ergebnis abgeben                    | 25 |
| 24 Ergebnismeldung korrigieren         | 26 |

## Einleitung

Für die Meldung von Mannschaftsaufstellungen und Ergebnissen mit Hilfe des Chess League Managers benötigt man eine Benutzerkennung.

Im Folgenden werden die entsprechenden Funktionen des Chess League Managers beschrieben. Die Screenshots wurden auf einem Rechner mit Windows XP, 32 Bit erstellt, der verwendete Browser war Chrome in der Version 36. Grundsätzlich sollte der Chess League Manager unter allen gängigen Windows- und Browser-Versionen laufen. Bei Fragen zur Kompatibilität mit bestimmten Browsern und Betriebssystemen sollte man die Projektseite des Chess League Managers konsultieren: http://www.chessleaguemanager.de.

Der Chess League Manager wird der Einfachheit halber mit CLM bezeichnet.

Anmerkung:

Seit der am 22.12.2014 vorgenommenen technischen Umstellung der SVSH-Webseite lautet die URL zum Ergebnisdienst <u>http://ergebnisdienst.schachverband-sh.de/index.php/ergebnisdienst-2014-15/svsh2014/landesliga2014</u>. Die Screenshots in diesem Dokument zeigen noch die alte URL an.

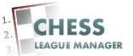

# 01 CLM starten

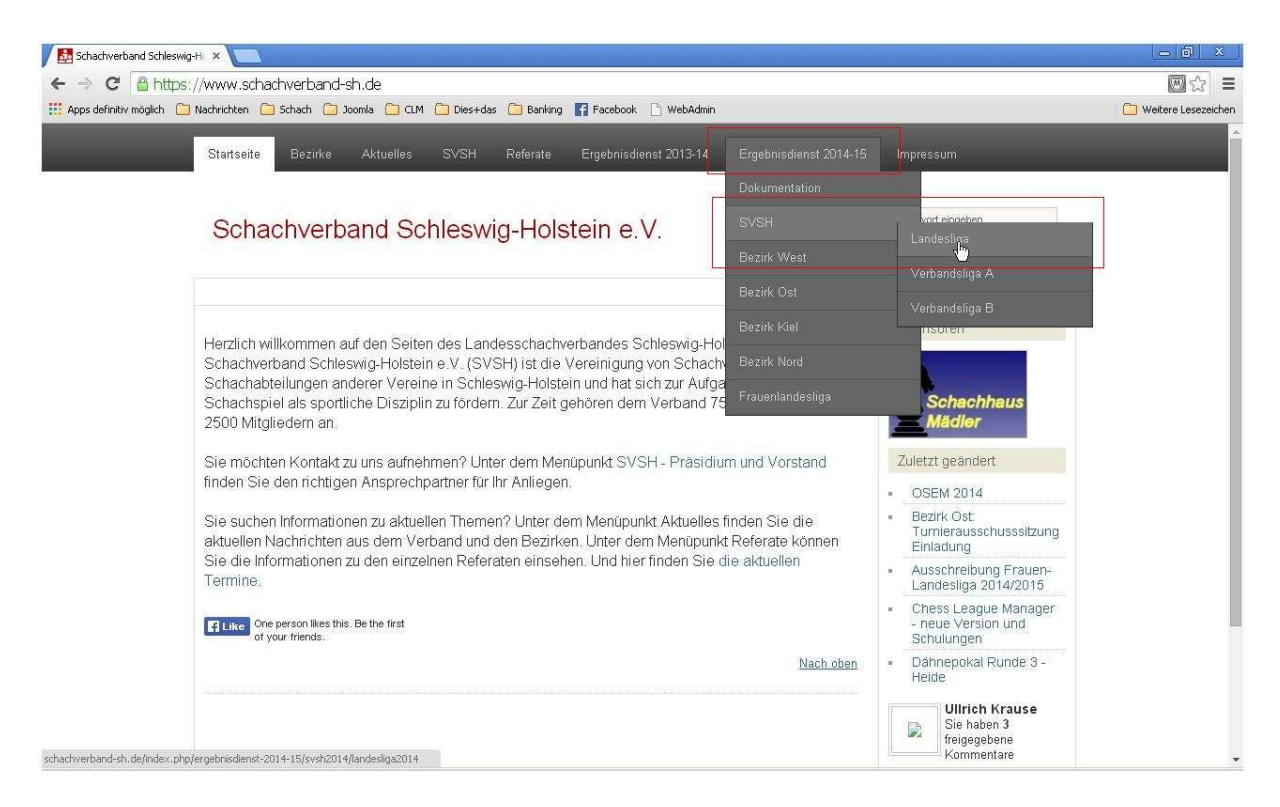

Die URL zum Ergebnisdienst lautet <u>http://ergebnisdienst.schachverband-sh.de/index.php/ergebnisdienst-2014-15/svsh2014/landesliga2014</u> und dann unter dem Menüpunkt "Ergebnisdienst 2014-15" die gewünschte Liga auswählen.

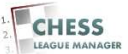

# 02 Startseite CLM

| 1 | Startseite Bezirke Aktuelle:                | s SVSH F        | Referate | ) 6      | Ergeb  | nisdie | nst 2(            | 013-14          | E                    | rgebni           | sdienst            | 2014-15       | Impressum                                              |  |
|---|---------------------------------------------|-----------------|----------|----------|--------|--------|-------------------|-----------------|----------------------|------------------|--------------------|---------------|--------------------------------------------------------|--|
|   | Schachverband S                             | Schleswig       | -Ho      | lste     | ein    | e.\    | <b>V</b> .        |                 |                      |                  | 4                  |               | Suchwort eingeben                                      |  |
|   |                                             |                 |          |          |        |        |                   |                 |                      |                  |                    |               | 🔒 Login                                                |  |
|   | Rangliste Landesliga                        |                 |          |          |        |        |                   |                 |                      | )                |                    | Y             | <ul> <li>Landesliga</li> <li>Aktuelle Runde</li> </ul> |  |
| 1 | Rg Mannschaft                               | 1               | 2        | 3        | 4      | 5      | 6                 | 7               | 8                    | 9 1              | 0 MF               | BP            | <ul> <li>Paarungsliste</li> </ul>                      |  |
|   | 1 Lübecker SV II (2257)                     | >               |          |          |        |        |                   |                 |                      |                  |                    |               | = Runde 1                                              |  |
|   | 2 SV Bargteheide (-)                        |                 | X        |          |        |        |                   |                 |                      |                  |                    |               | <ul> <li>Runde 2</li> <li>Durada 2</li> </ul>          |  |
|   | 3 SK Doppelbauer Kiel (-)                   |                 |          | x        |        |        |                   |                 |                      |                  |                    |               | Runde 4                                                |  |
|   | 4 Schwarzenbeker SK (-)                     |                 |          |          | Х      |        |                   |                 |                      |                  |                    |               | <ul> <li>Runde 5</li> </ul>                            |  |
|   | 5 Verein Segeberger SE (-)                  |                 |          |          |        | X      |                   |                 |                      |                  |                    |               | = Runde 6                                              |  |
|   | 6 Lübecker SV III. (-)                      |                 |          |          |        |        | x                 |                 |                      |                  |                    |               | = Runde 7                                              |  |
|   | 7 Eimshorner SC (-)                         |                 |          |          |        |        |                   | X               |                      |                  |                    |               | - Runde 8                                              |  |
|   | 8 Kieler Schachgesellschaft (-              | )               |          |          |        |        |                   |                 | ×                    |                  |                    |               | = Runde 9                                              |  |
|   | 9 Eckemförder SC (-)                        | /               |          |          |        |        |                   |                 |                      | x                |                    |               | <ul> <li>DWZ</li> <li>Mannschaften</li> </ul>          |  |
|   | 10 SV Bad Schwartau (-)                     |                 | -        | -        |        |        |                   |                 |                      |                  | /                  |               | <ul> <li>Ligastatistiken</li> </ul>                    |  |
|   | Staffelleiter<br>Hirweis des Staffelleiters | Die Reihenfolge | ist rei  | n provis | sorisc | her N  | Ullric<br>atur, I | h Kra<br>Die ta | use   kr<br>Isāchlic | auseu(<br>hen Si | @lsv18.<br>tartnum | 73.de<br>imem | Ligaheft drucken Sie sind nicht angemeldet !           |  |

Das ist die Startseite des CLM. Die angezeigte Liga ergibt sich aus der Vorauswahl beim Starten des CLM - vgl. Kapitel 1.

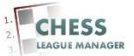

# **03 Dokumentation**

|                                 | SVSH R€           |         |          | gebn  |          |          | 14     | Erge   | ebnisdiens  | 2014-15 | impressum                                 |  |
|---------------------------------|-------------------|---------|----------|-------|----------|----------|--------|--------|-------------|---------|-------------------------------------------|--|
|                                 |                   |         |          | 8     |          |          |        | Dok    | umentad     | 1       |                                           |  |
| Schachverband Sch               | locwia            |         | eto      | in    | oV       |          | 4      | SVS    | SH C        |         | vort eingeben                             |  |
| Schachverband Sch               | leswig-           | HUI     | SIC      | ш     | e.v      |          |        | Bez    | irk West    |         |                                           |  |
|                                 |                   |         |          |       |          |          |        | B      |             |         | A Login                                   |  |
|                                 |                   |         |          |       |          |          |        | Bez    | Irk Ust     |         |                                           |  |
| Rangliste Landesliga            |                   |         |          |       |          |          |        | Bez    | irk Kiel    |         | andesliga<br>Aktuelle Runde               |  |
| Dallarrashaft                   |                   |         |          |       | -        |          |        | Bez    | irk Nord    |         | Paarungsliste                             |  |
| 1 Lübecker SVII (2257)          | X                 | 2       | ٠<br>١   | -     | 9        | · ·      | •      | Frau   | ienlandesli | ga      | Runde 1                                   |  |
| 2 SV Bargteheide (-)            | X                 | Х       |          |       |          |          | 1      |        |             | 10.     | Runde 2                                   |  |
| 3 SK Doppelbauer Kiel (-)       |                   |         | х        |       |          |          |        |        |             |         | <ul> <li>Runde 4</li> </ul>               |  |
| 4 Schwarzenbeker SK (-)         |                   |         |          | х     |          |          |        |        |             |         | <ul> <li>Runde 5</li> </ul>               |  |
| 5 Verein Segeberger SF (-)      |                   |         |          |       | x        |          |        |        |             |         | Runde 6                                   |  |
| 6 Lübecker SV III (-)           |                   |         |          |       | )        | (        |        |        |             |         | <ul> <li>Runde 7</li> </ul>               |  |
| 7 Elmshorner SC (-)             |                   |         |          |       |          | ×        |        |        |             |         | <ul> <li>Runde 8</li> </ul>               |  |
| 8 Kieler Schachgesellschaft (-) |                   |         |          |       |          |          | Х      |        |             |         | <ul> <li>Runde 9</li> <li>DW/7</li> </ul> |  |
| 9 Eckernförder SC (-)           |                   |         |          |       |          |          |        | Х      |             |         | Mannschaften                              |  |
| 10 SV Bad Schwartau (-)         |                   |         |          |       |          |          |        |        | X           |         | <ul> <li>Ligastatistiken</li> </ul>       |  |
| Staffelleiter                   |                   |         |          |       | τ.       | lrich K⁄ | ause l | kraus  | eu@lev18    | 73 de   | <ul> <li>Ligaheft drucken</li> </ul>      |  |
| Diancientes Disguillations Di   | - Delle sofeles i | ot roin | province | vioak | oor Noti | mon ra   | atočel | -Deli- |             | 13.00   | Sie sind nicht angemeldet I               |  |

Unter dem Menüpunkt "Ergebnisdienst 2014-15 - Dokumentation" findet man die neueste Version der Hilfedokumente.

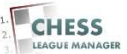

# 04 Login

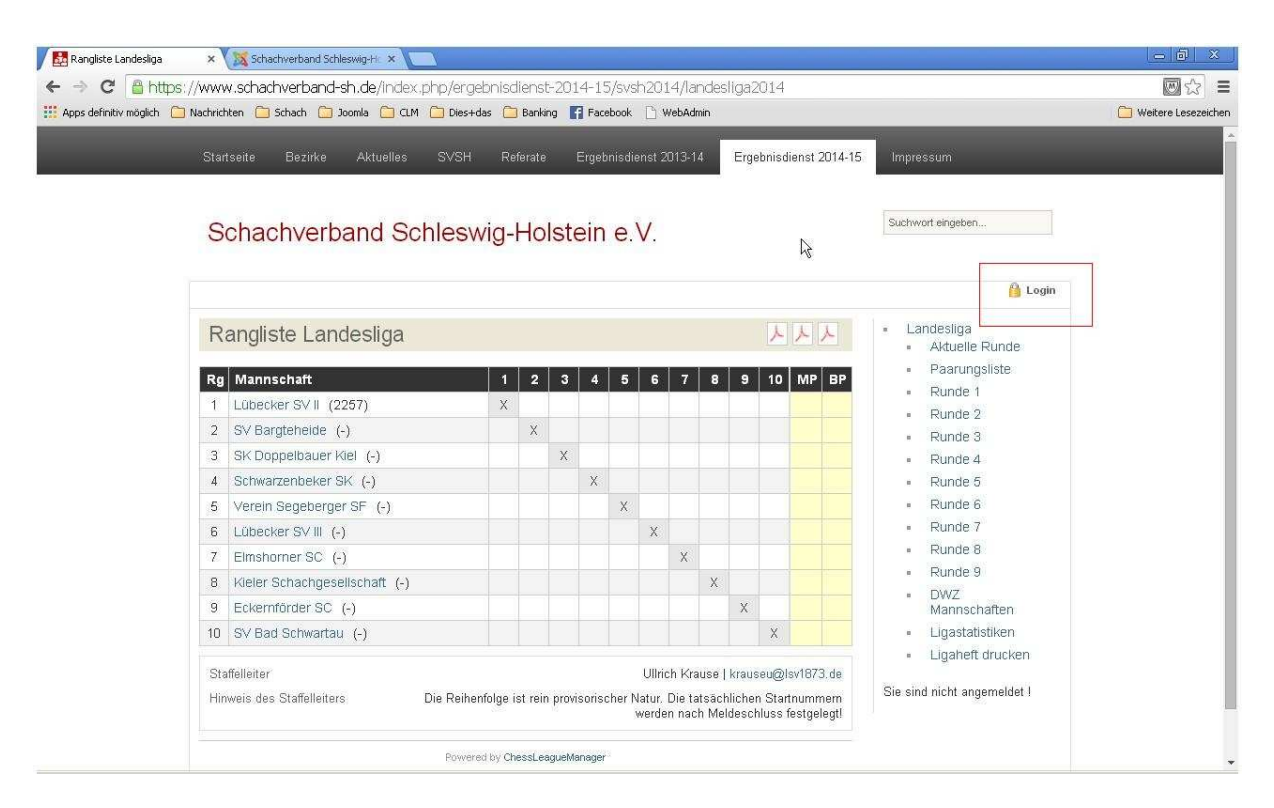

Um sich anzumelden, klickt man auf den Link am oberen rechten Rand des Bildschirms: "Login".

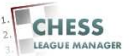

### **05 Benutzername und Passwort eingeben**

| Startseite Bezirke Aktuelles S                  | VSH Ref        |           | Erc     | ebnis  | dienst :                 | 2013-1                     | 4 En                                  | aebnisd                     | lienst 2014                          | -15 Impressum                                                                |       |
|-------------------------------------------------|----------------|-----------|---------|--------|--------------------------|----------------------------|---------------------------------------|-----------------------------|--------------------------------------|------------------------------------------------------------------------------|-------|
|                                                 |                | orate.    |         | ourio. | alenet.                  |                            | alo, 1663                             | goornou                     | 101101 2014                          | Powered by Highslide JS                                                      | CLOSE |
| Schachverband Schle                             | eswig-l        | Hol       | stei    | n e    | .V.                      |                            |                                       |                             |                                      | Username<br>Ulirich<br>Password                                              |       |
| Rangliste Landesliga                            |                |           |         |        |                          |                            |                                       | Y                           | XX                                   | 🔲 Remember Me 😜                                                              |       |
| Rg Mannschaft                                   | 1              | 2         | 3       | 1 5    | 6                        | 7                          | 8 9                                   | 10                          | MP BF                                | <ul> <li>→ Forgot your password?</li> <li>→ Forgot your username?</li> </ul> |       |
| 1 Lübecker SV II (2257)                         | X              |           |         |        |                          |                            |                                       |                             |                                      | Control I                                                                    |       |
| 2 SV Bargteheide (-)                            |                | X         |         |        |                          | -                          |                                       |                             |                                      | <ul> <li>Runde 2</li> <li>Runde 2</li> </ul>                                 |       |
| 3 SK Doppelbauer Kiel (-)                       |                |           | х       |        |                          |                            |                                       | 1                           |                                      | <ul> <li>Runde 4</li> </ul>                                                  |       |
| 4 Schwarzenbeker SK (-)                         |                |           | 3       | (      |                          |                            |                                       |                             |                                      | Runde 5                                                                      |       |
| 5 Verein Segeberger SF (-)                      |                |           |         | X      |                          |                            |                                       |                             |                                      | Runde 6                                                                      |       |
| 6 Lübecker SV III (-)                           |                |           |         |        | Х                        |                            |                                       |                             |                                      | Runde 7                                                                      |       |
| 7 Elmshorner SC (-)                             |                |           |         |        |                          | Х                          |                                       |                             |                                      | Runde 8                                                                      |       |
| 8 Kieler Schachgesellschaft (-)                 |                |           |         |        |                          |                            | Х                                     |                             |                                      | Runde 9                                                                      |       |
| 9 Eckernförder SC (-)                           |                |           |         |        |                          |                            | X                                     |                             |                                      | DW2     Mannschaften                                                         |       |
| 10 SV Bad Schwartau (-)                         |                |           |         |        |                          |                            |                                       | X                           |                                      | <ul> <li>Ligastatistiken</li> </ul>                                          |       |
| Staffelleiter<br>Hinweis des Staffelleiters Die | Reihenfolge is | st rein p | proviso | ischer | Ullri<br>Natur.<br>werdi | ch Kra<br>Die ta<br>en nac | iuse   krai<br>itsächlich<br>h Meldes | useu@l<br>en Star<br>chluss | sv1873. de<br>tnummem<br>festgelegt! | Ligaheft drucken Sie sind nicht angemeldet !                                 |       |

Dadurch öffnet sich ein Eingabefenster für den Benutzernamen und das Passwort. Nach Eingabe von "Username" und "Password" erfolgt die Anmeldung durch das Anklicken des grünen Pfeils.

#### <u>Anmerkung</u>

Dieses Eingabefenster wird demnächst noch auf Deutsch übersetzt.

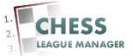

## 06 Anmeldung nicht erfolgreich

| Eg sunauriverband suriesw  | ig-Hic 🗙 🕅 Schachwerband Schleswig-Hic 🗙                                         |                   | × 10 -              |
|----------------------------|----------------------------------------------------------------------------------|-------------------|---------------------|
| 🗲 🤿 C 🔒 https              | s://www.schachverband-sh.de/index.php/component/users/?view=login                |                   |                     |
| 🗄 Apps definitiv möglich [ | ] Nachrichten 🦳 Schach 🦳 Joomla 🦳 CLM 🦳 Dies+das 🦳 Banking 👖 Facebook 🗋 WebAdmin |                   | Weitere Lesezeicher |
|                            | Startseite Bezirke Aktuelles SVSH Referate Ergebnisdienst 2013-14 Impressum      | _                 |                     |
|                            | Schachverband Schleswig-Holstein e.V.                                            | Suchwort eingeben |                     |
|                            |                                                                                  | 🔒 Login           |                     |
|                            | Benutzername Testaccount<br>Passwort<br>Angemeldet bleiben 😼<br>ANMELDEN         |                   |                     |
|                            | Passwort vergessen?     Benutzername vergessen?                                  |                   |                     |
|                            | Kontakt Impressum Startseite                                                     |                   |                     |

Falls die Kombination aus Benutzername und Passwort nicht gültig ist, erscheint dieses Fenster, in dem man die Daten noch einmal eingeben kann oder eine Erinnerungsmail anfordern kann.

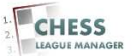

# **07 Anmeldung erfolgreich**

| Startseite Bezirke Aktuelles SV                   | SH Re        | ferate  | E      | gebr  | nisdien           | ist 20                     | 13-14                    | Er                             | gebnisd                       | lienst 20                    | 014-15            | Impressum                                                      |  |
|---------------------------------------------------|--------------|---------|--------|-------|-------------------|----------------------------|--------------------------|--------------------------------|-------------------------------|------------------------------|-------------------|----------------------------------------------------------------|--|
| Schachverband Schle                               | swig-        | Hol     | ste    | in    | e.∖               | 1.                         |                          |                                |                               |                              |                   | Suchwort eingeben                                              |  |
|                                                   |              |         |        |       |                   |                            |                          |                                |                               |                              |                   | Hi Testacco 🙀                                                  |  |
| Rangliste Landesliga                              |              |         |        |       |                   |                            |                          | l                              | <u>۲</u> ۲                    | トノ                           | L                 | <ul> <li>Landesliga</li> <li>Aktuelle Runde</li> </ul>         |  |
| Rg Mannschaft                                     | 1            | 2       | 3      | 4     | 5                 | 6                          | 7                        | 8 9                            | 10                            | MP                           | вр                | <ul> <li>Paarungsliste</li> </ul>                              |  |
| 1 Lübecker SV II (-)                              | ×            |         |        |       |                   |                            | 1                        |                                |                               |                              |                   | Runde 1                                                        |  |
| 2 SV Bargteheide (-)                              |              | х       |        |       |                   |                            |                          |                                |                               |                              |                   | <ul> <li>Runde 3</li> </ul>                                    |  |
| 3 SK Doppelbauer Kiel (-)                         |              |         | х      |       |                   |                            |                          |                                |                               |                              |                   | Runde 4                                                        |  |
| 4 Schwarzenbeker SK (-)                           |              |         |        | Х     |                   |                            |                          |                                |                               |                              |                   | <ul> <li>Runde 5</li> </ul>                                    |  |
| 5 Verein Segeberger SF (-)                        |              |         |        |       | х                 |                            |                          |                                |                               |                              |                   | Runde 6                                                        |  |
| 6 Lübecker SV III (-)                             |              |         |        |       |                   | х                          |                          |                                |                               |                              |                   | <ul> <li>Runde 7</li> </ul>                                    |  |
| 7 Elmshorner SC (-)                               |              |         |        |       |                   |                            | X                        |                                |                               |                              |                   | <ul> <li>Runde 8</li> </ul>                                    |  |
| 8 Kieler Schachgesellschaft (-)                   |              |         |        |       |                   |                            |                          | Х                              |                               |                              |                   | <ul> <li>Runde 9</li> </ul>                                    |  |
| 9 Eckernförder SC (-)                             |              |         |        |       |                   |                            |                          | ×                              |                               |                              |                   | <ul> <li>DWZ<br/>Mannschaften</li> </ul>                       |  |
| 10 SV Bad Schwartau (-)                           |              |         |        |       |                   |                            |                          |                                | ×                             |                              |                   | <ul> <li>Ligastatistiken</li> </ul>                            |  |
| Staffelleiter<br>Hinweis des Staffelleiters Die R | eihenfolge i | st rein | provis | orisc | l<br>her Na<br>Wi | Jllrich<br>tur. D<br>erden | i Krau<br>ie tat<br>nach | se   kra<br>sächlich<br>Meldes | useu@I<br>en Star<br>chluss 1 | sv1873.<br>tnumm<br>festgele | .de<br>em<br>egti | Ligaheft drucken Hallo SF Test Account !     Ergebnisse melden |  |

Nach erfolgreicher Anmeldung erscheinen unten rechts drei neue Einträge: "Ergebnisse melden", "Meldeliste abgeben" und "Vereinsdaten ändern". Der zweite Eintrag ist nur so lange sichtbar, wie die Meldung abgegeben bzw. korrigiert werden kann.

Hinweis: In bestimmten Konstellationen erscheinen hier auch Menüpunkte, für die der aktuelle Benutzer nicht berechtigt ist. Das Anklicken eines solchen Menüpunktes erzeugt zurzeit keine Fehlermeldung, sondern eine Nicht-Reaktion seitens des Systems.

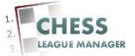

### **08 Meldeliste abgeben**

| (* got definitive might in the device in the second in the device in the device in the d                                         | - 🤿 😋 🛗 https              | ://www.schachverband-sh.de/index.p  | np/ergebnisd      | lienst  | -201     | 4-15   | /svst | 1201              | 4/lar         | ndesi           | iga2            | U14                  |                     |                                                             | S 23               |
|----------------------------------------------------------------------------------------------------|----------------------------|-------------------------------------|-------------------|---------|----------|--------|-------|-------------------|---------------|-----------------|-----------------|----------------------|---------------------|-------------------------------------------------------------|--------------------|
| Schachverband Schleswig-Holstein e.V.         Image: Schachverband Schleswig-Holstein e.V.         Image: Schachverband Schleswig-Holstein e.V.         Image: Schachverband Schleswig-Holstein e.V.         Image: Schachverband Schleswig-Holstein e.V.         Image: Schachverband Schleswig-Holstein e.V.         Image: Schachverband Schleswig-Holstein e.V.         Image: Schachverband Schleswig-Holstein e.V.         Image: Schachverband Schleswig-Holstein e.V.         Image: Schachverband Schleswig-Holstein e.V.         Image: Schachverband Schleswig-Holstein e.V.         Image: Schachverband Schleswig-Holstein e.V.         Image: Schachverband Schleswig-Holstein e.V.         Image: Schachverband Schachverband Schachverband E.V.         Image: Schachverband Schachverband Schachverband E.V.         Image: Schachverband Schachverband E.V.         Image: Schachverband Schachverband E.V.         Image: Schachverband Schachverband E.V.         Image: Schachverband Schachverband E.V.         Image: Schachverband Schachverband E.V.         Image: Schachverband Schachverband E.V.         Image: Schachverband Schachverband E.V.         Image: Schachverband E.V.         Image: Schachverband E.V.         Image: Schachverband E.V.         Image: Schachverband E.V.         Image: Schachverband E.V.         I                                                                                                    | 🕻 Apps definitiv möglich 🧲 | Nachrichten 🦳 Schach 🎦 Joomla 🦳 CLM | 🗋 Dies+das 🦳      | Banki   | ng 🕻     | Face   | book  | D W               | ebAdn         | nin             |                 |                      |                     |                                                             | Weitere Lesezeiche |
| Rangliste Landesliga       I I Z 3 4 5 6 7 8 9 10 MP BF         1       1       2       3 4 5 6 7 8 9 10 MP BF         1       1       2       3 4 5 6 7 8 9 10 MP BF         1       1       2       3 4 5 6 7 8 9 10 MP BF         2       5 Vargteheide (-)       X       1       1         3       5K Doppelbauer Kiel (-)       X       1       1       1         4       Schwarzenbeker SK (-)       X       1       1       1       1         5       Verein Segeberger SF (-)       X       1       1       1       1       1       1       1       1       1       1       1       1       1       1       1       1       1       1       1       1       1       1       1       1       1       1       1       1       1       1       1       1       1       1       1       1       1       1       1       1       1       1       1       1       1       1       1       1       1       1       1       1       1       1       1       1       1       1       1       1       1       1       1       1       1                                                                                                    |                            | Schachverband Sch                   | leswig-           | Ho      | Iste     | ein    | e.    | <b>V</b> .        |               |                 |                 |                      |                     | Suchvort eiligeben                                          |                    |
| Rangliste Landesliga       Landesliga       Aduelle Runde;         Rg       Mannschaft       1       2       3       4       5       6       7       8       9       10       MP       Pararungsliste         1       Lübecker SV II (-)       X       Image: SV Bargteheide (-)       X       Image: SV Bargteheide (-)       X       Image: SV Bargteheide (-)       X       Image: SV Bargteheide (-)       Runde 1       Runde 1       Runde 2       Runde 2       Runde 2       Runde 2       Runde 2       Runde 3       Runde 4       Runde 4       Runde 6       Runde 6       Runde 6       Runde 6       Runde 6       Runde 6       Runde 6       Runde 6       Runde 6       Runde 6       Runde 7       Runde 6       Runde 6       Runde 6       Runde 7       Runde 6       Runde 6       Runde 6       Runde 7       Runde 6       Runde 6       Runde 6       Runde 7       Runde 6       Runde 7       Runde 7       Runde 8       Runde 7       Runde                                                                                                    |                            |                                     |                   |         |          |        |       |                   |               |                 |                 |                      |                     | Hi Testacco🏹                                                |                    |
| Rg Mannschaft 1 2 3 4 5 6 7 8 9 10 MP BP   1 Lübecker SV II (-) X 1 1 </td <td></td> <td>Rangliste Landesliga</td> <td></td> <td></td> <td></td> <td></td> <td></td> <td></td> <td></td> <td></td> <td>Y</td> <td>×.</td> <td>人人</td> <td><ul> <li>Landesliga</li> <li>Aktuelle Runde</li> </ul></td> <td></td>                                                                                                    |                            | Rangliste Landesliga                |                   |         |          |        |       |                   |               |                 | Y               | ×.                   | 人人                  | <ul> <li>Landesliga</li> <li>Aktuelle Runde</li> </ul>      |                    |
| 1 Lübecker SVIII (-) X   2 SV Bargteheide (-) X   3 SK Doppelbauer Kiel (-) X   4 Schwarzenbeker SK (-) X   5 Verein Segeberger SF (-) X   6 Lübecker SVIII (-)   7 Elmshormer SC (-)   9 Eckermförder SC (-)   9 Eckermförder SC (-)   10 SV Bad Schwartau (-)   Virich Krause [krauseu@lsv1873.de Hinweis des Staffelleiters Die Reihenfolge ist rein provisorischer Natur. Die tatsächlichen Stantnummerm werden nach Meldeschluss festgelegt Hallo SF Test Account I Ergebnisse melden Heldeliste abgebern Lübecker SVII - Landesliga Lübecker SVII - Landesliga Lübecker SVII - Landesli                                                                                                    |                            | Ro Mannschaft                       | 1                 | 2       | 3        | A      | 5     | 6                 | 7             | 8               | 9               | 10                   |                     | Paarungsliste                                               |                    |
| 2 SV Bargteheide (-) X   3 SK Doppetbauer Kiel (-) X   4 Schwarzenbeker SK (-) X   5 Verein Segeberger SF (-) X   6 Lübecker SV III (-)   7 Einshormer SC (-)   9 Eckernförder SC (-)   9 Eckernförder SC (-)   10 SV Bad Schwartau (-)   Staffelleiter Die Reihenfolge ist rein provisorischer Natur. Die tatsächlichen Stantnummerin werden nach Meldeschluss festgelegt Hinweis des Staffelleiters Die Reihenfolge ist rein provisorischer Natur. Die tatsächlichen Stantnummerin werden nach Meldeschluss festgelegt Hallo SF Test Account I Ergebnisse melden Meldeliste abgeben Lübecker SVII - Landesliga Lübecker SVII - Landesliga Lübecker SVII -                                                                                                    |                            | 1 Lübecker SVII (-)                 | ×                 | -       |          |        |       |                   |               |                 | -               | 10                   |                     | <ul> <li>Runde 1</li> </ul>                                 |                    |
| 3 SK Dopelbauer Kiel (-) X   4 Schwarzenbeker SK (-) X   5 Verein Segeberger SF (-) X   6 Lübecker SV III (-)   7 Einshorner SC (-)   8 Kieler Schachgesellschaft (-)   9 Eckernförder SC (-)   10 SV Bad Schwartau (-)    Staffelleiter Ullich Krause   krauseu@lsv1873.de Hinweis des Staffelleiters Die Reihenfolge ist rein provisorischer Natur. Die tatsächlichen Stantnummerwerden nach Meldeschluss festgelegt Hallo SF Test Account I Ergebnisse melden Meldeliste abgeben Lübecker SVII - Landesliga Lübecker SVII - Landesliga Lübeck                                                                                                    |                            | 2 SV Bargteheide (-)                |                   | х       |          |        |       |                   |               |                 |                 |                      |                     | <ul> <li>Runde 2</li> </ul>                                 |                    |
| 4       Schwarzenbeker SK (-)       X       Image: Constraint of the sector of the sector of the s                                                           |                            | 3 SK Doppelbauer Kiel (-)           |                   |         | х        |        |       |                   |               |                 |                 |                      |                     | Runde 4                                                     |                    |
| 5 Verein Segeberger SF (-)   6 Lübecker SV III (-)   7 Elmshormer SC (-)   8 Kieler Schachgesellschaft (-)   9 Eckernförder SC (-)   10 SV Bad Schwartau (-)   Staffelleiter Hinweis des Staffelleiters Die Reihenfolge ist rein provisorischer Natur. Die tatsächlichen Startnummerin werden nach Meldeschluss festgelegt Hallo SF Test Account I Ergebnisse melden Meldeliste abgeben Lübecker SVII - Landesliga Lübecker SVII - Landesliga Lübecker SVII - Landesli                                                                                                    |                            | 4 Schwarzenbeker SK (-)             |                   |         |          | Х      |       |                   |               |                 |                 |                      |                     | <ul> <li>Runde 5</li> </ul>                                 |                    |
| 6       Lübecker SV III (-)       x       x                                                                                                    |                            | 5 Verein Segeberger SF (-)          |                   |         |          |        | Х     |                   |               |                 |                 |                      |                     | <ul> <li>Runde 6</li> </ul>                                 |                    |
| 7 Elmshormer SC (-)   8 Kieler Schachgesellschaft (-)   9 Eckernförder SC (-)   10 SV Bad Schwartau (-)     Staffelleiter   Hinweis des Staffelleiters   Die Reihenfolge ist rein provisorischer Natur. Die tatsächlichen Startnummern werden nach Meldeschluss fiestgelegti      Pewered by ChessLeegueManager:     Meldeliste abgeben     Lübecker SVII - Landesliga   Lübecker SVII - Landesliga   Lübecker SVII - Landesliga   Lübecker SVII - Landesliga   Lübecker SVII - Landesliga   Lübecker SVII - Landesliga                                                                                                    |                            | 6 Lübecker SV III (-)               |                   |         |          |        |       | Х                 |               |                 |                 |                      |                     | <ul> <li>Runde 7</li> </ul>                                 |                    |
| 8       Kieler Schachgesellschaft (-)       x       x <t< td=""><td></td><td>7 Elmshorner SC (-)</td><td></td><td></td><td></td><td></td><td></td><td></td><td>Х</td><td></td><td></td><td></td><td></td><td><ul> <li>Runde 8</li> </ul></td><td></td></t<>                                                                                                    |                            | 7 Elmshorner SC (-)                 |                   |         |          |        |       |                   | Х             |                 |                 |                      |                     | <ul> <li>Runde 8</li> </ul>                                 |                    |
| 9       Eckemförder SC (-)       X       Mannschaften         10       SV Bad Schwartau (-)       X       Mannschaften         Staffelleiter       Ullrich Krause   krauseu@lsv1873.de       Himweis des Staffelleiters       Die Reihenfolge ist rein provisorischer Natur. Die tatsächlichen Startnummern werden nach Meldeschluss festgelegt       Hallo SF Test Account I         Ergebnisse melden       Lübecker SVII- Landesliga       Lübecker SVII- Landesliga         Lübecker SVII- Landesliga       Lübecker SVII- Landesliga       Lübecker SVII- Landesliga                                                                                                    |                            | 8 Kieler Schachgesellschaft (-)     |                   |         |          |        |       |                   |               | Х               |                 |                      |                     | <ul> <li>Runde 9</li> </ul>                                 |                    |
| 10       SV Bad Schwartau (-)       X <ul> <li>Staffelleiter</li> <li>Hinweis des Staffelleiters</li> <li>Die Reihenfolge ist rein provisorischer Natur. Die tatsächlichen Startnummerm werden nach Meldeschluss festgelegti</li> </ul> <ul> <li>Hallo SF Test Account I</li> <li>Ergebnisse melden</li> <li>Lübecker SVII - Landesliga</li> <li>Lübecker SVII - Landesliga</li> <li>Lübecker SVI - Landesliga</li> <li>Lübecker SVI - Landesliga</li> <li>Lübecker SVI - Landesliga</li> <li>Lübecker SVI - Landesliga</li> <li>Lübe</li></ul>                                                                                                    |                            | 9 Eckernförder SC (-)               |                   |         |          |        |       |                   |               |                 | х               |                      |                     | Mannschaften                                                |                    |
| Staffelleiter       Ullrich Krause (krauseu@lsv1873.de       * Ligaheft drucken         Hinweis des Staffelleiters       Die Reihenfolge ist rein provisorischer Natur. Die tatsächlichen Startnummerm werden nach Meldeschluss festgelegt       Hallo SF Test Account I         Powered by ChessLeegueManeger       Ergebnisse melden       Meldeliste abgeben         Lübecker SVII - Landesliga       Lübecker SVII - Landesliga       Lübecker SVII - Landesliga         Lübecker SVII - Landesliga       Lübecker SVII - Landesliga       Lübecker SVII - Landesliga                                                                                                    |                            | 10 SV Bad Schwartau (-)             |                   |         |          |        |       |                   |               |                 |                 | Х                    |                     | <ul> <li>Ligastatistiken</li> </ul>                         |                    |
| Statelleiter     Ulirch Krause (krauseuge/sv18/3.de       Hinweis des Staffelleiters     Die Reihenfolge ist rein provisorischer Natur: Die tatsächlichen Statnummern<br>werden nach Meldeschluss festgelegti     Hallo SF Test Account I       Powered by ChessLeegueManeger     Meldeliste abgeben     Lübecker SVII - Landesliga       Lübecker SVI - Landesliga     Lübecker SVI - Landesliga     Lübecker SVI - Landesliga                                                                                                    |                            |                                     |                   |         |          |        |       | 1023              | 11253         |                 |                 | -20                  | 100000              | <ul> <li>Ligaheft drucken</li> </ul>                        |                    |
| Powered by ChessLeagueManager:  Powered by ChessLeagueManager:  Ergebnisse melden  Ergebnisse melden  Ergebn |                            | Stattelleiter                       | n Bellen det en e |         |          |        | LOUGH | Ullric            | h Kra         | use             | kraus           | eu@ls\               | (1873.de            | Hallo SF Test Account I                                     |                    |
| Powered by ChessLeagueManager:<br>Lübecker SV II - Landesliga<br>Lübecker SV II - Landesliga<br>Lübecker SV IV - Landesliga<br>Lübecker SV IV - Verhandsliga B                                                                                                    |                            | Hinweis des Staffelieiters L        | ie Reinentoige i  | st reir | i provi: | sorisc | ner N | atur. L<br>verder | ne ta<br>naci | tsach<br>h Meli | licner<br>desch | i Startn<br>iluss fe | ummern<br>stgelegt! | Ergebnisse melden                                           |                    |
| Powered by ChessLeegueManager:<br>Lübecker SV II - Landesliga<br>Lübecker SV II - Landesliga<br>Lübecker SV II - Landesliga                                                                                                    |                            |                                     |                   |         |          |        |       |                   |               |                 |                 |                      |                     | Moldalista abrahan                                          |                    |
| Lubecker SVII-Landesliga<br>Lübecker SVII-Landesliga<br>Lübecker SVIV-<br>Verhandsliga B                                                                                                    |                            |                                     | Powered by Ch     | essLea  | agueMa   | inager |       |                   |               |                 |                 |                      |                     |                                                             |                    |
| Lübecker SVIV-<br>Verhandsliga B                                                                                                    |                            |                                     |                   |         |          |        |       |                   |               |                 |                 |                      |                     | Lübecker SV II - Landesliga<br>Lübecker SV III - Landesliga |                    |
|                                                                                                    |                            |                                     |                   |         |          |        |       |                   |               |                 |                 |                      |                     | Lübecker SV IV -<br>Verbandsliga B                          |                    |

Beim Anklicken des Punktes "Meldeliste abgeben" öffnet sich die Liste aller Mannschaften, für die der betreffende Benutzer meldeberechtigt ist. Das sind alle Mannschaften des Vereins, dem der aktuelle Benutzer angehört und für die die Meldeliste noch abgegeben bzw. korrigiert werden kann.

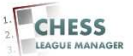

### 09 Spieler auswählen

| 🗲 🔿 C' 🔒 htt           | os://www.schachve                                                                                                    | rbar                                                        | id-sh.de/index.php/o                                                                                                    | omponer                                                                             | nt/cl                                                           | lm/?view=meldeliste&sa   | aison=1&zps=A08 | 01&lid=1&man=101&Itemid=1   | Image: State State S |
|------------------------|----------------------------------------------------------------------------------------------------|-------------------------------------------------------------|----------------------------------------------------------------------------------------------------|-------------------------------------------------------------------------------------|-----------------------------------------------------------------|--------------------------|-----------------|-----------------------------|----------------------------------------------------------------------------------------------------|
| Apps definitiv möglich | 🗀 Nachrichten 📋 Scha                                                                                                    | ich [                                                       | 🔁 Joomla 🧰 CLM 🧰 Die                                                                                                    | es+das 📋                                                                            | Bank                                                            | king 🛐 Facebook 🗋 WebAdi | nin             |                             | 🦳 Weitere Lesezeicher                                                                                                    |
|                        | Meldelist                                                                                                    | e al                                                        | ogeben : Lübeo                                                                                                    | ker S                                                                               | VI                                                              | 1                        |                 | Sie haben 0<br>freigegebene |                                                                                                    |
|                        | Hinweise<br>1. Setzen Sie<br>2. Nach drück<br>Spieler änd<br>3. Sie können<br>gesetzten H<br>4. Erst durch i<br>5. Sie erhalter | Hake<br>en de<br>ern.<br>jeder<br>laken<br>drück<br>i die f | n bei allen Spielern, die S<br>s 'Sortieren' Knopfes könn<br>zeit aus dem nächsten Bi<br>verloren und sie müssen<br>an des 'Absenden' Button<br>Aleldeliste per E-mail als f | tie in die M<br>hen Sie im<br>Idschirm h<br>neu beginr<br>s im nächs<br>Bestätigung | Kommentare     Meine Seite     Meine Einstellungen     ABMELDEN |                          |                 |                             |                                                                                                    |
|                        |                                                                                                    |                                                             | Name                                                                                                    | DWZ                                                                                 |                                                                 | Name                     | DWZ             |                             |                                                                                                    |
|                        |                                                                                                    |                                                             | Schmidt,Harald                                                                                                    | 2309                                                                                |                                                                 | Böttcher,Elke            | 1557            |                             |                                                                                                    |
|                        |                                                                                                    |                                                             | Kreuzholz,Michael                                                                                                    | 2291                                                                                |                                                                 | Radünz,Horst-Michael     | 1547            |                             |                                                                                                    |
|                        |                                                                                                    |                                                             | Janz,Frerik                                                                                                    | 2286                                                                                |                                                                 | Schmüser,Florian         | 1539            |                             |                                                                                                    |
|                        |                                                                                                    |                                                             | Christ,Ralf                                                                                                    | 2248                                                                                |                                                                 | Ulbrich,Christoph        | 1534            |                             |                                                                                                    |
|                        |                                                                                                    |                                                             | Lindemann,Stefan                                                                                                    | 2240                                                                                |                                                                 | Lingnau,Diethardt        | 1526            |                             |                                                                                                    |
|                        |                                                                                                    |                                                             | Krause,Ullrich                                                                                                    | 2235                                                                                |                                                                 | Limberg,Max-Udo          | 1522            |                             |                                                                                                    |
|                        |                                                                                                    |                                                             | Longwitz,Andreas,Dr.                                                                                                    | 2233                                                                                |                                                                 | Maly, Jens-Peter         | 1506            |                             |                                                                                                    |
|                        |                                                                                                    |                                                             | Lampe,Dirk                                                                                                    | 2215                                                                                |                                                                 | Kroschel Anton           | 1488            |                             |                                                                                                    |
|                        |                                                                                                    |                                                             | Hein,Andreas                                                                                                    | 2202                                                                                |                                                                 | Altemüller, Jakob        | 1480            |                             |                                                                                                    |
|                        |                                                                                                    |                                                             | Kölsch,Maximilian                                                                                                    | 2197                                                                                |                                                                 | Pommerenke,Kayonzo       | 1480            |                             |                                                                                                    |
|                        |                                                                                                    |                                                             | Gruzmann,Boris                                                                                                    | 2192                                                                                |                                                                 | Dörp,Max Marian          | 1459            |                             |                                                                                                    |
|                        |                                                                                                    |                                                             | Thannheiser,Thomas                                                                                                    | 2191                                                                                |                                                                 | Philippo,Martin          | 1453            |                             |                                                                                                    |
|                        |                                                                                                    |                                                             | Salov,Sergej                                                                                                    | 2177                                                                                |                                                                 | Bosselmann,Tom Linus     | 1444            |                             |                                                                                                    |
|                        |                                                                                                    |                                                             | Ehrke,Michael                                                                                                    | 2168                                                                                |                                                                 | Zündorf,Bodo             | 1420            |                             |                                                                                                    |
|                        |                                                                                                    |                                                             |                                                                                                    |                                                                                     |                                                                 |                          |                 |                             |                                                                                                    |

Nach der Auswahl der Mannschaft öffnet sich ein neues Fenster, in dem alle Spieler des Vereins angezeigt werden, von denen diejenigen markiert werden, die für die betreffende Mannschaft gemeldet werden sollen.

#### <u>Anmerkung</u>

An dieser Stelle werden auch Spieler angezeigt, die für den betreffenden Verein nur passiv gemeldet sind. Die tatsächliche Spielberechtigung solcher Spieler (dies betrifft Jugendliche und Frauen) wird durch die Turnierordnung geregelt. Falls in dieser Liste ein Spieler fehlt, bitte den Mitgliederreferenten Oliver Scharf informieren.

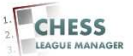

### **10 Spieler sortieren**

| tone definites mödlich                 |                |                                     | endar i 🦰  | Ra-  | king 🔽 Escabook 🕒 Webstein                                     |                                                          | a second second s |                     |
|----------------------------------------|----------------|-------------------------------------|------------|------|----------------------------------------------------------------|----------------------------------------------------------|-------------------|---------------------|
| Apps dennitiv mogilicit [] Nachrichten | in 🔄 sunaun    |                                     | studs 🦲    | Dali |                                                                |                                                          |                   | weitere Lesezeither |
|                                        |                | Bötticher,Tim                       | 1739       |      | Voigt,Ole                                                      | 759                                                      |                   |                     |
|                                        | 1              | Linowitzki,Jakob                    | 1731       |      | Koch,Detlef                                                    |                                                          |                   |                     |
|                                        |                | Freytag,Nicole                      | 1710       |      | Kolterjahn,Christopher                                         |                                                          |                   |                     |
|                                        | 6              | Gaebert,Knut                        | 1691       |      | Schrank,Steffen                                                |                                                          |                   |                     |
|                                        |                | Erich, Jürgen                       | 1685       |      | vom Ende,Gernot                                                |                                                          |                   |                     |
|                                        | 6              | Stomprowski,Eckhard                 | 1684       |      | Zech,Oliver                                                    |                                                          |                   |                     |
|                                        | 6              | Bohner,Jörg                         | 1683       |      | Maiborg,Wolfgang                                               |                                                          |                   |                     |
|                                        | 6              | Ananjew,Alexander                   | 1677       |      | Haeusler,Annina                                                |                                                          |                   |                     |
|                                        | .0             | Clemens,Wolfgang                    | 1645       |      | Kolterjahn,Katharina                                           |                                                          |                   |                     |
|                                        | E              | Vogelsang,Volker                    | 1640       |      | Oldenburg, Hans Jürgen                                         |                                                          |                   |                     |
|                                        | 6              | Trede,Rouven-Peer                   | 1610       |      | Poch,Nico                                                      |                                                          |                   |                     |
|                                        | 6              | 🔋 Hollatz,Edgar                     | 1603       |      | Kolterjahn,Hendrik                                             |                                                          |                   |                     |
|                                        | .0             | Birkhahn,Mattis                     | 1579       |      | Rumyantsev,Andrey                                              |                                                          |                   |                     |
|                                        | E              | Rieckhoff,Joachim                   | 1571       |      | Schnell,Andrea                                                 |                                                          |                   |                     |
|                                        | f              | Peters,Sören                        | 1569       |      |                                                                |                                                          |                   |                     |
| Manns                                  | chaftsführer : | Test Account                        | ,          | •    | esitzt der gewünschte Mannsc<br>LM-Account, wenden Sie sich    | haftsführer noch keinen<br>bitte an ihren Staffelleiter. |                   |                     |
| Spiello                                | kal :          | Sophienstraße 19-21<br>23560 Lübeck | •          |      | letzen Sie Kommas, um Zeilen<br>max. 3 Zeilen werden im Fronte | umbrüche einzufügen.<br>end dargestellt)                 |                   |                     |
|                                        |                | sc                                  | DRTIEREN   | i ya | D PRÜFEN                                                       |                                                          |                   |                     |
|                                        |                | Pov                                 | ered by Ch | essL | sagueManager                                                   |                                                          |                   |                     |
| Kontakt                                | Impressum      | Startepite                          |            |      |                                                                |                                                          |                   |                     |

Nach der Auswahl aller Spieler dieser Mannschaft kann man mit Hilfe der Schaltfläche "Sortieren" am Ende der Liste ein neues Fenster öffnen, in dem die Spieler in die richtige Reihenfolge gebracht werden können.

#### Außerdem kann man an dieser Stelle den Mannschaftsführer und das Spiellokal für diese Mannschaft festlegen.

Der Mannschaftsführer muss vorher als CLM-Benutzer hinterlegt worden sein und die Daten für das Spiellokal werden vom Verein übernommen, können bei Bedarf an dieser Stelle aber geändert werden.

#### <u>Anmerkung</u>

Die Spiellokale werden aus dem Vorjahr übernommen, sollten also verfügbar sein. Andernfalls bitte die Vereinsdaten bearbeiten, vgl. das Dokument "Funktionen für Vereinsleiter".

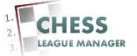

# **11 Absenden**

| 🤝 😋 📋 https              | ://ww   | w.schachverb     | ana-sh.de/inde:              | c.php/com  | iponen     | t/cim/index.php?option                               | =com_clm8                         | wew=meldelis                          | texiayout=order | [\$2 ₪                |
|--------------------------|---------|------------------|------------------------------|------------|------------|------------------------------------------------------|-----------------------------------|---------------------------------------|-----------------|-----------------------|
| Apps definitiv möglich 🧲 | Nachric | hten 🧰 Schach    | 🛄 Joomla 📋 CLI               | 1 📋 Dies+o | das 📋 I    | Banking 🚹 Facebook 🗋 Wel                             | oAdmin                            |                                       |                 | 🗀 Weitere Lesezeichen |
|                          | 2       | Kreuzholz,Mic    | hael                         | 2291       | Lübeo      | sker SV von 1873                                     | 062                               | *                                     |                 |                       |
|                          | 3       | Janz,Frerik      |                              | 2286       | Lübeo      | cker SV von 1873                                     | 043                               |                                       |                 |                       |
|                          | 4       | Christ,Ralf      |                              | 2248       | Lübeo      | cker SV von 1873                                     | 018                               | *                                     |                 |                       |
|                          | 5       | Lindemann,Sti    | efan                         | 2240       | Lübeo      | cker SV von 1873                                     | 071                               | -                                     |                 |                       |
|                          | 6       | Krause,Ullrich   |                              | 2235       | Lübeo      | cker SV von 1873                                     | 061                               | *                                     |                 |                       |
|                          | 7       | Longwitz Andr    | eas,Dr.                      | 2233       | Lübed      | cker SV von 1873                                     | 075                               | *                                     |                 |                       |
|                          | 8       | Lampe,Dirk       |                              | 2215       | Lübed      | cker SV von 1873                                     | 067                               | *                                     |                 |                       |
|                          | 9       | Hein Andreas     |                              | 2202       | Lübed      | sker SV von 1873                                     | 037                               | *                                     |                 |                       |
|                          | Mar     | nschaftsführer : | Test Account                 |            | •          | Besitzt der gewünschte Ma<br>CLM-Account, wenden Sie | annschaftsführ<br>sich bitte an i | er noch keinen<br>hren Staffelleiter. |                 |                       |
|                          | Spi     | ellokal :        | Sophienstraß<br>23560 Lübeck | e 19-21,   | 1.         | Setzen Sie Kommas, um Z<br>( max. 3 Zeilen werden im | Zeilenumbrüch<br>Frontend darge   | e einzufügen.<br>estellt)             |                 |                       |
|                          |         |                  |                              |            | Abse       | enden                                                |                                   |                                       |                 |                       |
|                          |         |                  |                              | Power      | ed by Ches | ssLeagueManager                                      |                                   |                                       |                 |                       |
|                          | Kont    | akt Impressum    | Startseite                   |            |            |                                                      |                                   |                                       |                 |                       |

Mit Hilfe der Schaltflächen "Nach oben" und "Nach unten" kann die Reihenfolge angepasst werden. Da die Spieler in der vorherigen Eingabemaske absteigend nach ihrer DWZ vorsortiert waren, sollten normalerweise nicht allzu viele Anpassungen notwendig sein. Die abschließende Bestätigung und Abgabe der Meldung erfolgt durch das Anklicken der Schaltfläche "Absenden" unterhalb der Liste.

#### <u>Anmerkung</u>

An dieser Stelle gibt es eine wesentliche Änderung zum Vorjahr. Die Meldung kann bis zu einem durch den Staffelleiter definierten Stichtag durch den Mannschaftsführer korrigiert werden! Der Stichtag wird am oberen Rand der Seite unter Punkt 2. angegeben.

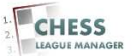

## 12 Mannschaftsmeldung einsehen

| Start       | seite Bezirke Aktuelles               | SVSH      | Re       | ferate  | E      | rgebi | nisdie      | nst 20                      | 013-14                      | s E                          | Ergel                  | onisdie                      | nst 2014-15                     | Impressum                                                  |  |
|-------------|---------------------------------------|-----------|----------|---------|--------|-------|-------------|-----------------------------|-----------------------------|------------------------------|------------------------|------------------------------|---------------------------------|------------------------------------------------------------|--|
| Sc          | chachverband S                        | chlesv    | vig-     | Hol     | ste    | in    | e.\         | <b>V</b> .                  |                             |                              |                        |                              |                                 | Suchwort eingeben                                          |  |
|             |                                       |           |          |         |        |       |             |                             |                             |                              |                        |                              |                                 | Hi Testacco🙀                                               |  |
| Ra          | angliste Landesliga                   |           |          |         |        |       |             |                             |                             |                              | 人                      | 人,                           | ۲<br>N                          | <ul> <li>Landesliga</li> <li>Aktuelle Runde</li> </ul>     |  |
| Rg          | Mannschaft                            |           | 1        | 2       | 3      | 4     | 5           | 6                           | 7                           | 8                            | 9                      | 10                           | MP BP                           | <ul> <li>Paarungsliste</li> </ul>                          |  |
| 1           | Lübecker SV II (2257)                 |           | Х        |         |        |       |             |                             |                             |                              |                        |                              |                                 | Runde 1                                                    |  |
| 2           | SV Bargteheide (-)                    |           |          | х       |        |       |             |                             |                             |                              |                        |                              |                                 | <ul> <li>Runde 3</li> </ul>                                |  |
| З           | SK Doppelbauer Kiel (-)               | N         |          |         | Х      |       |             |                             |                             |                              |                        |                              |                                 | <ul> <li>Runde 4</li> </ul>                                |  |
| 4           | Schwarzenbeker SK (-)                 | 43        |          |         |        | х     |             |                             |                             |                              |                        |                              |                                 | Runde 5                                                    |  |
| 5           | Verein Segeberger SF (-)              |           |          |         |        |       | Х           |                             |                             |                              |                        |                              |                                 | <ul> <li>Runde 6</li> </ul>                                |  |
| 6           | Lübecker SV III (-)                   |           |          |         |        |       |             | Х                           |                             |                              |                        |                              |                                 | Runde 7                                                    |  |
| 7           | Elmshorner SC (-)                     |           |          |         |        |       |             |                             | Х                           |                              |                        |                              |                                 | <ul> <li>Runde 8</li> </ul>                                |  |
| 8           | Kieler Schachgesellschaft (-)         |           |          |         |        |       |             |                             |                             | х                            |                        |                              |                                 | <ul> <li>Runde 9</li> </ul>                                |  |
| 9           | Eckernförder SC (-)                   |           |          |         |        |       |             |                             |                             |                              | х                      |                              |                                 | <ul> <li>DWZ<br/>Mannschaften</li> </ul>                   |  |
| 10          | SV Bad Schwartau (-)                  |           |          |         |        |       |             |                             |                             |                              |                        | X                            |                                 | <ul> <li>Ligastatistiken</li> </ul>                        |  |
| Stat<br>Him | ffelleiter<br>weis des Staffelleiters | Die Reihe | nfolge i | st rein | provis | orisc | her N:<br>v | Ullric<br>atur, I<br>verder | h Krai<br>Die tal<br>1 nach | use   ki<br>sächlid<br>Melde | rause<br>chen<br>eschl | eu@lsv<br>Startn<br>luss fes | /1873.de<br>ummern<br>stgelegt! | Ligaheft drucken Hallo SF Test Account I Ergebnisse melden |  |

Nach Auswahl der richtigen Liga kann man die Mannschaft auswählen, für die man soeben die Meldung abgegeben hat.

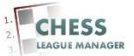

# 13 Mannschaftsmeldung prüfen

| Lübecker SV II - Lande | esliga × 🚺                          | Schachver                                                                      | band Schleswig-H ×                    |                      | icdiopct-2014-15                                            | (sycb2014/         | andoclicae                                                                                      | 20142viow-m   | annochaft9.caicon=1.9.lica=1.8.tinr=1                                         | - 6 ×               |
|------------------------|-------------------------------------|--------------------------------------------------------------------------------|---------------------------------------|----------------------|-------------------------------------------------------------|--------------------|-------------------------------------------------------------------------------------------------|---------------|-------------------------------------------------------------------------------|---------------------|
| Apps definitiv möglich | Nachrichter                         | n 🧰 Schai                                                                      | th 🧰 Joomla 🧰 C                       | EX.php/ergebri       | Banking R Face                                              | book 🗋 WebA        | dmin                                                                                            | 201411698-116 | a nad idi tasaladi 1—1011ga—1001 il —1                                        | Weitere Lesezeichen |
|                        | Lüb<br>Verein                       | o <mark>ecker</mark><br>nsdetails a                                            | SV II - Lani                          | desliga              |                                                             |                    |                                                                                                 | 人人            | <ul> <li>Landesliga</li> <li>Aktuelle Runde</li> <li>Paarungsliste</li> </ul> |                     |
|                        | Mar<br>Test<br>info(<br>Tele<br>Mob | n <b>nschaftsfi</b><br>t Account<br>@Isv1873.d<br>fon : Keine<br>bil : Keine A | <b>ihrer</b><br>e<br>Angabe<br>vngabe |                      | Spiellokal<br>Sophienstraße<br>23560 Lübeck<br>Routenplaner |                    | <ul> <li>Runde 1</li> <li>Runde 2</li> <li>Runde 3</li> <li>Runde 4</li> <li>Runde 5</li> </ul> |               |                                                                               |                     |
|                        | Ma                                  | nnschafts                                                                      | aufstellung                           | DWZ 1                | 2 3 4                                                       | 5 6 7              | 8 9                                                                                             | Pkt. Spl. %   | Runde 6     Runde 7     Runde 8                                               |                     |
|                        | 1                                   | Schmid<br>Kreuzh                                                               | t,Harald<br>blz,Michael               | 2309<br>2291         |                                                             |                    |                                                                                                 |               | Runde 9<br>DWZ                                                                |                     |
|                        | 3                                   | Janz,Fr<br>Christ,F                                                            | erik<br>Ralf                          | 2286<br>2248         | k}                                                          |                    |                                                                                                 |               | Ligastatistiken     Ligaheft drucken                                          |                     |
|                        | 5                                   | Lindem<br>Krause                                                               | ann,Stefan<br>Ullrich                 | 2240<br>2235         |                                                             |                    |                                                                                                 |               | Hallo SF Test Account !<br>Ergebnisse melden                                  |                     |
|                        | 7                                   | Longwit<br>Lampe,<br>Hein Ar                                                   | z "Andreas "Dr.<br>Dirk<br>Idreas     | 2233<br>2215<br>2202 |                                                             |                    |                                                                                                 |               | Meldeliste abgeben                                                            |                     |
|                        | Gesar                               | nt                                                                             |                                       |                      |                                                             |                    |                                                                                                 | 0             | Vereinsdaten ändern                                                           |                     |
|                        | Spi                                 | ielplan                                                                        |                                       |                      |                                                             |                    |                                                                                                 |               | Test Account           Sie haben 0           freigegebene                     |                     |
|                        | Rnd<br>1                            | Paar<br>1                                                                      | Datum<br>21.09.2014                   | Heim<br>Lübecker SV  | 1                                                           | Gast<br>SV Bad Sci | nwartau                                                                                         |               | Kommentare     Meine Seite     Meine Einstellungen                            |                     |
|                        | 2                                   | 5                                                                              | 26.10.2014                            | Lübecker SV          | П                                                           | SV Bargteh         | eide                                                                                            |               |                                                                               |                     |

Hier sieht man die Mannschaftsmeldung in übersichtlicher tabellarischer Darstellung.

#### <u>Anmerkung</u>

Die Mannschaftsmeldung kann wie bereits erwähnt bis zum durch den Staffelleiter festgelegten Spieltag noch geändert werden. Dazu wiederholt man einfach die Schritte 6-9.

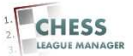

## 14 Mannschaftsmeldung korrigieren

| Lübecker SV II - L     | .andesliga × 👔                      | Schachvert                                                         | oand Schleswig-Hi ×                  |                    |                                                           |               |           |         |         |            |                                                            |                       |
|------------------------|-------------------------------------|--------------------------------------------------------------------|--------------------------------------|--------------------|-----------------------------------------------------------|---------------|-----------|---------|---------|------------|------------------------------------------------------------|-----------------------|
| ← ⇒ C 🔒                | https://www.s                       | schachver                                                          | band-sh.de/ind                       | ex.php/ergebnis    | dienst-2014-1                                             | 5/svsh201     | 4/landesl | lga2014 | ?vlew=m | annschaft& | saison=1&liga=1&tinr=1                                     |                       |
| Apps definitiv mögli   | ich 📋 Nachrichter                   | n 🧰 Schac                                                          | h 🧰 Joomla 🧰 C                       | CLM 🗋 Dies+das 🕻   | ] Banking 🔛 Fac                                           | :ebook 🗋 W    | ebAdmin   |         |         |            |                                                            | 🗀 Weitere Lesezeichen |
|                        | Lüb                                 | ecker                                                              | SV II - Lan                          | desliga            |                                                           |               |           |         |         | • La       | andesliga<br>Aktuelle Runde                                | *                     |
|                        | Vereir                              | nsdetails ar                                                       | nzeigen   DWZ Ü                      | )bersicht          |                                                           |               |           |         | 人人      |            | Paarungsliste                                              |                       |
|                        | Man<br>Test<br>info@<br>Tele<br>Mob | nschaftsfü<br>Account<br>@lsv1873.d<br>fon : Keine<br>il : Keine A | <b>ihrer</b><br>e<br>Angabe<br>ngabe |                    | Spiellokal<br>Sophienstraß<br>23560 Lübec<br>Routenplaner | se 19-21<br>k |           |         |         |            | Runde 1<br>Runde 2<br>Runde 3<br>Runde 4<br>Runde 5        | 1                     |
|                        | Ma                                  | nnschafts                                                          | aufstellung                          |                    |                                                           |               |           |         |         |            | Runde 6                                                    |                       |
|                        | Nr                                  | Name                                                               |                                      | DWZ 1              | 2 3 4                                                     | 5 6           | 7 8       | 9 Pkt   | Sni %   |            | Runde 7                                                    |                       |
|                        | 1                                   | Schmidt                                                            | t Harald                             | 2309               | 2 0 7                                                     | 2 0           | , o       | JTRL    | api. a  |            | Runde 9                                                    |                       |
|                        | 2                                   | Kreuzho                                                            | ulz,Michael                          | 2291               |                                                           |               |           |         |         |            | DWZ<br>Mannschaften                                        |                       |
|                        | 3                                   | Janz,Fre                                                           | erik                                 | 2286               |                                                           |               |           |         |         |            | Ligastatistiken                                            |                       |
|                        | 4                                   | Christ,R                                                           | talf                                 | 2248               |                                                           |               |           |         |         |            | Ligaheft drucken                                           |                       |
|                        | 5                                   | Lindema                                                            | ann,Stefan                           | 2240               |                                                           |               |           |         |         | Hollo 9    | PE Test Assount I                                          |                       |
|                        | 6                                   | Krause,                                                            | Ullrich                              | 2235               |                                                           |               |           |         |         | Froe       | shnisse melden                                             |                       |
|                        | 7                                   | Longwit                                                            | z,Andreas,Dr.                        | 2233               |                                                           |               |           |         |         |            |                                                            |                       |
|                        | 8                                   | Lampe,I                                                            | Dirk                                 | 2215               |                                                           |               |           |         |         | Melo       | leliste abgeben                                            |                       |
|                        | 9                                   | Hein,An                                                            | dreas                                | 2202               |                                                           |               |           |         |         | Lu         | becker SV II - Landesliga                                  |                       |
|                        | Gesan                               | nt                                                                 |                                      |                    |                                                           |               |           |         | 0       | Lü         | berner SVIII - Landesliga<br>becker SVIV -<br>rbandsliga B |                       |
|                        | Spi                                 | elplan                                                             |                                      |                    |                                                           |               |           |         |         | Vere       | insdaten ändern                                            |                       |
|                        | Rnd                                 | Paar                                                               | Datum                                | Heim               |                                                           | Gast          |           |         |         |            | Test Account                                               |                       |
|                        | 1                                   | 1                                                                  | 21.09.2014                           | Lübecker SV II     |                                                           | SV Bad        | Schwartau |         |         |            | bie naben U<br>freigegebene                                |                       |
| https://www.schachvert | band-sh.de/index.ph                 | p/component                                                        | /clm/?view=meldeliste8               | sais übecker SV II |                                                           | SV Barg       | teheide   |         |         |            | Kommentare                                                 | *                     |

Beim Anklicken des Punktes "Meldeliste abgeben" öffnet sich die Liste aller Mannschaften, für die der betreffende Benutzer meldeberechtigt ist. Das sind alle Mannschaften des Vereins, dem der aktuelle Benutzer angehört und für die die Meldeliste noch abgegeben bzw. korrigiert werden kann.

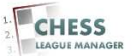

### **15 Aktuellen Stand einsehen**

| 🗲 🔿 C 🔒 htt            | ps://www.schachve                                                                                                    | erbar                                              | i <mark>d-sh.de</mark> /index.php/o                                                                                                    | omponer                                                                             | nt/c                                 | lm/?view=meldeliste&s                                                                                                    | aison=1&zps=                                              | A080I&lid=1&man=101&Itemid=1                        |                       |
|------------------------|----------------------------------------------------------------------------------------------------|----------------------------------------------------|----------------------------------------------------------------------------------------------------|-------------------------------------------------------------------------------------|--------------------------------------|----------------------------------------------------------------------------------------------------|-----------------------------------------------------------|-----------------------------------------------------|-----------------------|
| Apps definitiv möglich | 🗀 Nachrichten 📋 Scha                                                                                                    | ach [                                              | 🔁 Joomla 🦳 CLM 🦳 Die                                                                                                    | es+das 📋                                                                            | Ban                                  | king 📑 Facebook 🗋 WebAd                                                                                                    | min                                                       |                                                     | 🗀 Weitere Lesezeichen |
|                        | Meldelist                                                                                                    | e al                                               | ogeben : Lübeo                                                                                                    | ker S                                                                               | V                                    | I                                                                                                    |                                                           | Test Account<br>Sie haben 0<br>freinenshene         |                       |
|                        | Hinweise :<br>1. Setzen Sie<br>2. Nach drück<br>Spieler änd<br>3. Sie können<br>gesetzten H<br>4. Erst durch<br>5. Sie erhalter | Hake<br>en de<br>jeder<br>laken<br>drückn<br>die f | n bei allen Spielem, die S<br>s Sortieren' Knopfes köm<br>zeit aus dem nächsten Bi<br>verloren und sie müssen<br>an des "Absenden" Button<br>Aeldeliste per E-mail als f | iie in die M<br>nen Sie im<br>Idschirm h<br>neu beginn<br>s im nächs<br>Bestätiguni | ielde<br>nāc<br>ierh<br>iten<br>g de | sliste aufmehmen wollen.<br>hsten Bildschirm die Reihenf<br>er zurückkehren. Allerdings g<br>Schritt ist die Meldeliste verb<br>r Meldung. | olge der gemeldet<br>Iehen dann die<br>vindlich abgegeber | Mommentare Meine Seite Meine Einstellungen ABMELDEN |                       |
|                        |                                                                                                    |                                                    | Name                                                                                                    | DWZ                                                                                 |                                      | Name                                                                                                    | DWZ                                                       |                                                     |                       |
|                        |                                                                                                    |                                                    | Schmidt,Harald                                                                                                    | 2309                                                                                |                                      | Böttcher,Elke                                                                                                    | 1557                                                      |                                                     |                       |
|                        |                                                                                                    |                                                    | Kreuzholz,Michael                                                                                                    | 2291                                                                                |                                      | Radünz,Horst-Michael                                                                                                    | 1547                                                      |                                                     |                       |
|                        |                                                                                                    |                                                    | Janz,Frerik                                                                                                    | 2286                                                                                |                                      | Schmüser,Florian                                                                                                    | 1539                                                      |                                                     |                       |
|                        |                                                                                                    |                                                    | Christ,Ralf                                                                                                    | 2248                                                                                |                                      | Ulbrith,Christoph                                                                                                    | 1534                                                      |                                                     |                       |
|                        |                                                                                                    |                                                    | Lindemann,Stefan                                                                                                    | 2240                                                                                |                                      | Lingnau,Diethardt                                                                                                    | 1526                                                      |                                                     |                       |
|                        |                                                                                                    |                                                    | Krause,Ullrich                                                                                                    | 2235                                                                                |                                      | Limberg,Max-Udo                                                                                                    | 1522                                                      |                                                     |                       |
|                        |                                                                                                    |                                                    | Longwitz,Andreas,Dr.                                                                                                    | 2233                                                                                |                                      | Maly,Jens-Peter                                                                                                    | 1506                                                      |                                                     |                       |
|                        |                                                                                                    |                                                    | Lampe,Dirk                                                                                                    | 2215                                                                                |                                      | Kroschel,Anton                                                                                                    | 1488                                                      |                                                     |                       |
|                        |                                                                                                    |                                                    | Hein,Andreas                                                                                                    | 2202                                                                                |                                      | Altemüller, Jakob                                                                                                    | 1480                                                      |                                                     |                       |
|                        |                                                                                                    |                                                    | Kölsch,Maximilian                                                                                                    | 2197                                                                                |                                      | Pommerenke,Kayonzo                                                                                                    | 1480                                                      |                                                     |                       |
|                        |                                                                                                    |                                                    | Gruzmann,Boris                                                                                                    | 2192                                                                                |                                      | Dörp,Max Marian                                                                                                    | 1459                                                      |                                                     |                       |
|                        |                                                                                                    |                                                    | Thannheiser,Thomas                                                                                                    | 2191                                                                                |                                      | Philippo,Martin                                                                                                    | 1453                                                      |                                                     |                       |
|                        |                                                                                                    |                                                    | Salov,Sergej                                                                                                    | 2177                                                                                |                                      | Bosselmann,Tom Linus                                                                                                    | 1444                                                      |                                                     |                       |
|                        |                                                                                                    |                                                    | Ehrke,Michael                                                                                                    | 2168                                                                                |                                      | Zündorf,Bodo                                                                                                    | 1420                                                      |                                                     |                       |
|                        |                                                                                                    |                                                    |                                                                                                    |                                                                                     |                                      |                                                                                                    |                                                           |                                                     |                       |

Nach der Auswahl der Mannschaft öffnet sich ein neues Fenster, in dem alle Spieler des Vereins angezeigt werden, von denen diejenigen markiert werden, die für die betreffende Mannschaft gemeldet werden sollen. Die vorher ausgewählten Spieler sind vorselektiert, können aber auch wieder deaktiviert werden.

#### <u>Anmerkung</u>

An dieser Stelle werden auch Spieler angezeigt, die für den betreffenden Verein nur passiv gemeldet sind. Die tatsächliche Spielberechtigung solcher Spieler (dies betrifft Jugendliche und Frauen) wird durch die Turnierordnung geregelt. Falls in dieser Liste ein Spieler fehlt, bitte den Mitgliederreferenten Oliver Scharf informieren.

#### **Technische Bemerkung**

Zurzeit werden hier nur die Spieler als bereits ausgewählt angezeigt, die in der Tabelle in der ersten Spalte stehen. Dieser Fehler wurde bereits an das CLM-Team gemeldet.

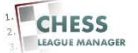

### **16 Spieler sortieren**

| Apps definitiv möglich 🗀 Nachrichten | Schach                  | 🗿 Joomla 🦳 CLM 🦳 Dies               | i+das 🌔    | Ban    | ing 🖪 Facebook 🕒 WebAd                                    | min                                                          | na tempi-totetennu-t | Weitere Lesezeiche |  |  |
|--------------------------------------|-------------------------|-------------------------------------|------------|--------|-----------------------------------------------------------|--------------------------------------------------------------|----------------------|--------------------|--|--|
| _                                    | -                       | Bötticher Tim                       | 1739       |        | Voigt Ole                                                 | 759                                                          |                      |                    |  |  |
|                                      | 6                       | Linowitzki Jakob                    | 1731       |        | Kolteriahn Katharina                                      |                                                              |                      |                    |  |  |
|                                      | 6                       | Frevtag,Nicole                      | 1710       |        | Schrank Steffen                                           |                                                              |                      |                    |  |  |
|                                      | 6                       | Gaebert,Knut                        | 1691       |        | Kolterjahn,Hendrik                                        |                                                              |                      |                    |  |  |
|                                      | 0                       | ) Erich,Jürgen                      | 1685       |        | Oldenburg,Hans Jürgen                                     |                                                              |                      |                    |  |  |
|                                      | 6                       | Stomprowski,Eckhard                 | 1684       |        | vom Ende,Gernot                                           |                                                              |                      |                    |  |  |
|                                      | 6                       | ) Bohner,Jörg                       | 1683       |        | Zech,Oliver                                               |                                                              |                      |                    |  |  |
|                                      | E                       | Ananjew,Alexander                   | 1677       |        | Maiborg,Wolfgang                                          |                                                              |                      |                    |  |  |
|                                      |                         | Clemens,Wolfgang                    | 1645       |        | Haeusler,Annina                                           |                                                              |                      |                    |  |  |
|                                      | E                       | Vogelsang,Volker                    | 1640       |        | Koch,Detlef                                               |                                                              |                      |                    |  |  |
|                                      | 6                       | Trede,Rouven-Peer                   | 1610       |        | Kolterjahn,Christopher                                    |                                                              |                      |                    |  |  |
|                                      | E                       | ) Hollatz,Edgar                     | 1603       |        | Rumyantsev,Andrey                                         |                                                              |                      |                    |  |  |
|                                      | 0                       | Birkhahn,Mattis                     | 1579       |        | Poch,Nico                                                 |                                                              |                      |                    |  |  |
|                                      | E                       | Rieckhoff,Joachim                   | 1571       |        | Schnell,Andrea                                            |                                                              |                      |                    |  |  |
|                                      | Ū.                      | Peters,Sören                        | 1569       |        |                                                           |                                                              |                      |                    |  |  |
| Mannsch                              | aftsführer :            | Test Account                        |            | C E    | lesitzt der gewünschte Mann<br>LM-Account, wenden Sie sir | schaftsführer noch keinen<br>ch bitte an ihren Staffelleiter |                      |                    |  |  |
| Spielloka                            | le                      | Sophienstraße 19-21<br>23560 Lübeck | ,          | s<br>( | ietzen Sie Kormas, um Zeil<br>max. 3 Zeilen werden im Fro | enumbrüche einzufügen.<br>Intend dargestellt)                |                      |                    |  |  |
| SORTIERE                             |                         |                                     |            |        | D PRÜFEN                                                  |                                                              |                      |                    |  |  |
|                                      |                         | Pow                                 | ered by Ch | essLe  | sagueManager                                              |                                                              |                      |                    |  |  |
| 12 martie                            | Varial Investor Destata |                                     |            |        |                                                           |                                                              |                      |                    |  |  |

Bei Vereinen mit mehr als ca. 30 Mitgliedern muss man scrollen, damit die Schaltfläche "Sortieren" angezeigt wird. Bei Bedarf kann man hier übrigens auch die Daten bzgl. des Spiellokals und des Mannschaftsführers ändern!

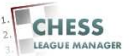

# **17 Absenden**

| Apps definitiv möglich | Nachrich | nten 🦲 Schach    | unu sinde/inde/<br>10 🖸 almoot 🛄 | () Dies+c | das 🗀 B    | gennin index.php?opu<br>Banking 🚮 Facebook 🏳  | WebAdmin                               | wiew-ineldens                         | .coxiayouu—Ol'Udi | Weitere Lesezeichen |
|------------------------|----------|------------------|----------------------------------|-----------|------------|-----------------------------------------------|----------------------------------------|---------------------------------------|-------------------|---------------------|
|                        | 2        | Kreuzholz,Mic    | hael                             | 2291      | Lübec      | ker SV von 1873                               | 062                                    |                                       |                   | -                   |
|                        | з        | Janz,Frerik      |                                  | 2286      | Lübec      | ker SV von 1873                               | 043                                    |                                       |                   |                     |
|                        | 4        | Christ,Ralf      |                                  | 2248      | Lübec      | ker SV von 1873                               | 018                                    | *                                     |                   |                     |
|                        | 5        | Lindemann,Ste    | efan                             | 2240      | Lübec      | ker SV von 1873                               | 071                                    | -                                     |                   |                     |
|                        | 6        | Krause,Ullrich   |                                  | 2235      | Lübec      | ker SV von 1873                               | 061                                    | *                                     |                   |                     |
|                        | 7        | Longwitz Andr    | eas,Dr.                          | 2233      | Lübec      | ker SV von 1873                               | 075                                    |                                       |                   |                     |
|                        | 8        | Lampe,Dirk       |                                  | 2215      | Lübec      | ker SV von 1873                               | 067                                    | *                                     |                   |                     |
|                        | 9        | Hein,Andreas     |                                  | 2202      | Lübec      | ker SV von 1873                               | 037                                    | *                                     |                   |                     |
|                        | Man      | nschaftsführer : | Test Account                     |           | ۲          | Besitzt der gewünschte<br>CLM-Account, wenden | Mannschaftsfühn<br>Sie sich bitte an i | er noch keinen<br>hren Staffelleiter. |                   |                     |
|                        | Spie     | illokal :        | Sophienstraß<br>23560 Lübeck     | e 19-21,  | 1          | Setzen Sie Kommas, u<br>(max. 3 Zeilen werden | m Zeilenumbrüche<br>im Frontend darge  | e einzufügen.<br>estellt)             |                   |                     |
|                        |          |                  |                                  |           | Abse       | enden                                         |                                        |                                       |                   |                     |
|                        |          |                  |                                  | Powere    | ed by Ches | ssLeagueManager                               |                                        |                                       |                   |                     |

Mit Hilfe der Schaltflächen "Nach oben" und "Nach unten" kann die Reihenfolge angepasst werden. Da die Spieler in der vorherigen Eingabemaske absteigend nach ihrer DWZ vorsortiert waren, sollten normalerweise nicht allzu viele Anpassungen notwendig sein. Die abschließende Bestätigung und Abgabe der Meldung erfolgt durch das Anklicken der Schaltfläche "Absenden" unterhalb der Liste.

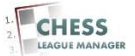

## 18 Meldung abgeschlossen

| Subword eingeben.         Subword eingeben.         Subword eingeben.         Colspan="2">Colspan="2">Colspan="2">Colspan="2">Colspan="2">Colspan="2">Colspan="2">Colspan="2">Colspan="2">Colspan="2">Colspan="2">Colspan="2">Colspan="2">Colspan="2">Colspan="2">Colspan="2">Colspan="2">Colspan="2">Colspan="2">Colspan="2">Colspan="2"         Colspan="2">Colspan="2">Colspan="2">Colspan="2">Colspan="2">Colspan="2">Colspan="2">Colspan="2">Colspan="2">Colspan="2"         Colspan="2"       Colspan="2"         Colspan="2"       Colspan="2"       Colspan="2"       Colspan="2"       Colspan="2"       Colspan="2"       Colspan="2"       Colspan="2"       Colspan="2"       Colspan="2"       Colspan="2"       Colspan="2"        Colspan="2"       Colspan="2"       Colspan="2"       Colspan="2"       Colspan="2"       Colspan="2"       Colspan="2"       Colspan="2"       Colspan="2"       Colspan="2"        Colspan="2" <th <="" colspan="2" t<="" th=""><th>Startseite Bezirke Aktuelles S</th><th>SVSH Re</th><th>ferate</th><th>Erg</th><th>ebnisc</th><th>lienst 2</th><th>013-1</th><th>E</th><th>rgebnis</th><th>sdienst</th><th>2014-15</th><th>Impressum</th><th></th></th> | <th>Startseite Bezirke Aktuelles S</th> <th>SVSH Re</th> <th>ferate</th> <th>Erg</th> <th>ebnisc</th> <th>lienst 2</th> <th>013-1</th> <th>E</th> <th>rgebnis</th> <th>sdienst</th> <th>2014-15</th> <th>Impressum</th> <th></th>                                                 |        | Startseite Bezirke Aktuelles S | SVSH Re    | ferate | Erg   | ebnisc | lienst 2 | 013-1       | E    | rgebnis | sdienst                                                                              | 2014-15 | Impressum |  |
|----------------------------------------------------------------------------------------------------|----------------------------------------------------------------------------------------------------|--------|--------------------------------|------------|--------|-------|--------|----------|-------------|------|---------|--------------------------------------------------------------------------------------|---------|-----------|--|
| I Lübecker SV II (2257)       X       X       Lübecker SV II (2257)       X       X       Aktuelle Runde         1       Lübecker SV II (2257)       X       I       I                                                                                                    | Schachverband Schl                                                                                                    | eswig- | Hol                            | steii      | n e    | .V.   |        |          |             | 2    |         | Suchwort eingeben                                                                    |         |           |  |
| RgMannschaft12345678910MPBP1Lübecker SV II(2257)XXIIIIIIIIIIIIIIIIIIIIIIIIIIIIIIIIIIIIIII                                                                                                    | Rangliste Landesliga                                                                                                    |        |                                |            |        |       |        |          | ٨           | - 1  | ۲       | Landesliga     Aktuelle Runde                                                        |         |           |  |
| 7     Elmshorner SC (-)     X     X     Runde 8       8     Kieler Schachgesellschaft (-)     X     X     DWZ                                                                                                    | Rg         Mannschaft           1         Lübecker SV II (2257)           2         SV Bargteheide (-)           3         SK Doppelbauer Kiel (-)           4         Schwarzenbeker SK (-)           5         Verein Segeberger SF (-)           6         Lübecker SV III (-) | 1<br>X | 2<br>X                         | 3 4<br>X × | 5      | 6<br> | 7      | 8 9      | 9 10        | D MP | BP      | Runde 1<br>Runde 2<br>Runde 2<br>Runde 3<br>Runde 4<br>Runde 5<br>Runde 6<br>Runde 7 |         |           |  |
| 3     Eckerniurber SC (-)     X     Mannschätten       10     SV Bad Schwartau (-)     X     Ligastätistiken                                                                                                    | <ul> <li>7 Elmshorner SC (-)</li> <li>8 Kieler Schachgesellschaft (-)</li> <li>9 Eckernförder SC (-)</li> <li>10 SV Bad Schwartau (-)</li> </ul>                                                                                                    |        |                                |            |        |       | X      | X >      | <<br><<br>X |      |         | Runde 8     Runde 9     DWZ     Mannschaften     Ligastatistiken                     |         |           |  |

Nach erfolgreicher Meldung aller Mannschaften des Vereins des aktuellen Benutzers (d.h. wenn für alle entsprechenden Ligen der Stichtag vorüber ist) verschwindet der Eintrag "Meldeliste abgeben" von der Startseite.

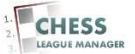

### 19 Ergebnis melden - Runde auswählen

| - 🔿 C 🔒 https                | ://www.schachverband-sh.de/index.php             | /ergebnisc    | ienst   | -201            | 4-15   | i/svs | h201                         | 4/lar                     | ndesl                    | lga20                      | )14                                |                           |                                                                                                    |                     |
|------------------------------|--------------------------------------------------|---------------|---------|-----------------|--------|-------|------------------------------|---------------------------|--------------------------|----------------------------|------------------------------------|---------------------------|----------------------------------------------------------------------------------------------------|---------------------|
| 🗄 Apps definitiv möglich 🛛 🧎 | Nachrichten 🦳 Schach 🛄 Joomla 🦳 CLM 🦳            | Dies+das 🦲    | Bankir  | 19 <b>F</b>     | Face   | book  | D W                          | 'ebAdr                    | nin                      |                            |                                    |                           |                                                                                                    | 📋 Weitere Lesezeich |
|                              | Schachverband Schl                               | eswig-        | Ho      | lste            | ein    | e.'   | V.                           |                           |                          |                            |                                    |                           | Suchwort eingeben                                                                                                    |                     |
|                              |                                                  |               |         |                 |        |       |                              |                           |                          |                            |                                    |                           | Hi Testacco🔀                                                                                                    |                     |
|                              | Rangliste Landesliga                             |               |         |                 |        |       |                              |                           |                          | Y                          | トト                                 | Y                         | <ul> <li>Landesliga</li> <li>Aktuelle Runde</li> </ul>                                                                               |                     |
|                              | Rg Mannschaft                                    | 1             | 2       | 3               | 4      | 5     | 6                            | 7                         | 8                        | 9                          | 10 M                               | BP                        | <ul> <li>Paarungsliste</li> </ul>                                                                                                    |                     |
|                              | 1 Lübecker SV II (2257)                          | X             |         |                 |        |       |                              |                           |                          |                            |                                    |                           | <ul> <li>Runde 1</li> </ul>                                                                                                    |                     |
|                              | 2 SV Bargteheide (2106)                          |               | Х       |                 |        |       |                              |                           |                          |                            |                                    |                           | <ul> <li>Runde 2</li> <li>Duade 3</li> </ul>                                                                                         |                     |
|                              | 3 SK Doppelbauer Kiel (-)                        |               |         | х               |        |       |                              |                           |                          |                            |                                    |                           | <ul> <li>Runde 4</li> </ul>                                                                                                    |                     |
|                              | 4 Schwarzenbeker SK (-)                          |               |         |                 | Х      |       |                              |                           |                          |                            |                                    |                           | Runde 5                                                                                                    |                     |
|                              | 5 Verein Segeberger SF (-)                       |               |         |                 |        | Х     |                              |                           |                          |                            |                                    |                           | <ul> <li>Runde 6</li> </ul>                                                                                                    |                     |
|                              | 6 Lübecker SV III (-)                            |               |         |                 |        |       | Х                            |                           |                          |                            |                                    |                           | <ul> <li>Runde 7</li> </ul>                                                                                                    |                     |
|                              | 7 Elmshorner SC (-)                              |               |         |                 |        |       |                              | Х                         |                          |                            |                                    |                           | <ul> <li>Runde 8</li> </ul>                                                                                                    |                     |
|                              | 8 Kieler Schachgesellschaft (-)                  |               |         |                 |        |       |                              |                           | Х                        |                            |                                    |                           | <ul> <li>Runde 9</li> </ul>                                                                                                    |                     |
|                              | 9 Eckernförder SC (-)                            |               |         |                 |        |       |                              |                           |                          | Х                          |                                    |                           | <ul> <li>DWZ</li> <li>Mannschaften</li> </ul>                                                                                        |                     |
|                              | 10 SV Bad Schwartau (-)                          |               |         |                 |        |       |                              |                           |                          |                            | Х                                  |                           | <ul> <li>Ligastatistiken</li> </ul>                                                                                                  |                     |
|                              | Staffelleiter.<br>Hinweis des Staffelleiters Die | Reihenfolge i | st rein | provi:<br>gueMa | sorisc | her N | Ullric<br>latur. I<br>verder | h Kra<br>Die ta<br>1 nacl | use  <br>tsäch<br>h Meli | krause<br>lichen<br>leschl | eu@lsv18<br>Startnurr<br>uss festg | 73. de<br>imern<br>elegt! | Ligaheft drucken Hallo SF Test Account I Ergebnisse melden Lübecker SV II- Ländesilga Runge 2 Meldeliste abgeben Vereinsdaten ändern |                     |

Grundsätzlich kann nur die Heimmannschaft ein Ergebnis melden. In einigen Ligen ist dies nur für die aktuelle Runde möglich. Diese ergibt sich aus der Freigabe durch den Staffelleiter, d.h. wenn die ersten vier Runden freigegeben wurden, ist die fünfte Runde die aktuelle – unabhängig von den Rundenterminen.

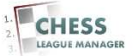

### 20 Ergebnis melden - Spieler auswählen

| Nachrichten 📄 Schac                | h 🛄 Joomla 🦳 CLM 🦳 I                                        | Dies+das             | 🛅 Banking 【 Facebook 📋         | WebAdmin                                    |                             | 📋 Weitere Lesezeichen |
|------------------------------------|-------------------------------------------------------------|----------------------|--------------------------------|---------------------------------------------|-----------------------------|-----------------------|
| Ergebnis                           |                                                             |                      |                                |                                             | Test Account<br>Sie haben 0 |                       |
| Landesliga, Rur                    | ide 2, am 26.10.2014                                        |                      |                                |                                             | freigegebene<br>Kommentare  |                       |
| 17 M T                             |                                                             |                      |                                |                                             | Meine Seite                 |                       |
| Hinweise :                         |                                                             |                      |                                |                                             |                             |                       |
| 1. Sobald der V<br>2. Erst wann Si | Veiter' Knopf gedrückt wurde<br>a im Übarprüfungsbildssbirg | e gelang<br>o don 'E | en Sie zur Überprüfung der Erg | ebnisse !<br>a jot das Ergebnis verbindlich | ADMELDEN                    |                       |
| gemeldet.                          | e in oberproteingobildoenin                                 |                      | igebind abgeben ratepi araene  | rist das Ergebnis verbindnen                |                             |                       |
|                                    |                                                             |                      |                                |                                             |                             |                       |
| Bret                               | t Heim                                                      |                      | - Gast                         | Ergebnis                                    |                             |                       |
|                                    | Lübecker SV II                                              |                      | SV Bargteheide                 |                                             |                             |                       |
| 1                                  | Spieler wählen                                              | ۲.                   | Spieler wählen                 | ▼ Ergebnis ▼                                |                             |                       |
| 2                                  | Spieler wählen                                              | ۲.                   | Spieler wählen                 | ▼ Ergebnis ▼                                |                             |                       |
| 3                                  | Spieler wählen                                              | •                    | Spieler wählen                 | ▼                                           |                             |                       |
| 4                                  | Spieler wählen                                              | •                    | Spieler wählen                 | ▼ Ergebnis ▼                                |                             |                       |
| 5                                  | Spieler wählen                                              | •].                  | Spieler wählen                 | ▼ Ergebnis ▼                                |                             |                       |
| 6                                  | Spieler wählen                                              | •]                   | Spieler wählen                 | ▼Krgebnis ▼                                 |                             |                       |
| 7                                  | Spieler wählen                                              | •].                  | Spieler wählen                 | ▼ Ergebnis ▼                                |                             |                       |
|                                    | Spieler wählen                                              | •                    | Spieler wählen                 | ▼ Ergebnis ▼                                |                             |                       |
| 8                                  |                                                             |                      |                                |                                             |                             |                       |
| 8                                  |                                                             | Bemei                | kung zur Paarung               |                                             |                             |                       |

Nach der Auswahl einer Runde erscheint der Kampf der Mannschaft, für die der aktuelle Benutzer meldeberechtigt ist. Für alle Bretter müssen jetzt die Spieler und das Ergebnis ausgewählt werden.

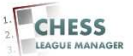

### 21 Fehler bei der Eingabe

| Apps derinitiv moglicn | thten 🦲 Schach | 🛄 Joomla 🛄 CLM 📋 Dies        | +das   | Banking 🚮 Facebook 🗋 V          | VebAdmin     |                                          | Weitere Lesezeiche |
|------------------------|----------------|------------------------------|--------|---------------------------------|--------------|------------------------------------------|--------------------|
| E                      | irgebnis       |                              |        |                                 |              | Test Account<br>Sie haben 0              |                    |
| Lar                    | ndesliga, Rund | de 2, am 26.10.2014          |        |                                 |              | Kommentare                               |                    |
|                        |                |                              |        |                                 |              | <ul> <li>Meine Seite</li> </ul>          |                    |
|                        | Hinweise :     |                              |        |                                 |              | <ul> <li>Merre ciristellungen</li> </ul> |                    |
| 1                      | . Sobald der W | eiter Knopf gedrückt wurde g | elange | en Sie zur Überprüfung der Erge | bnisse !     | ABMELDEN                                 |                    |
| 4                      | gemeldet.      | im Oberprutungsbildschirm d  | en En  | cn                              |              |                                          |                    |
|                        |                |                              |        |                                 |              |                                          |                    |
|                        | Brett          | Heim                         |        | Gast                            | Ergebnis     |                                          |                    |
|                        |                | Lübecker SV II               |        | SV Bargteheide                  |              |                                          |                    |
|                        | 1              | 1 - Schmidt,Harald           | •      | 1 - Krause,Jonah 🔹              | 🗌 Ergebnis 🔻 |                                          |                    |
|                        | 2              | 2 - Kreuzholz,Michael        | •].    | 2 - Light,Bjarne                | 🗌 Ergebnis 🔻 |                                          |                    |
|                        | 3              | 3 - Janz,Frerik              | •] -   | 3 - Wolter,Jens                 | Ergebnis 🔻   |                                          |                    |
|                        | 4              | 4 - Christ,Ralf              | •] -   | 4 - zum Felde Michael           | Ergebnis 🔻   |                                          |                    |
|                        | 5              | 5 - Lindemann,Stefan         | •] -   | 6 - Wollenweber,Carsten •       | 📔 Ergebnis 🔻 |                                          |                    |
|                        | 6              | 6 - Krause,Ullrich           | • -    | 7 - Peterwitz,Klaus             | Ergebnis 🔻   |                                          |                    |
|                        | 7              | 7 - Longwitz,Andreas,Dr.     | •      | 8 - Denker,Stephan 🔹            | - Ergebnis ▼ |                                          |                    |
|                        | 8              | 8 - Lampe,Dirk               | •      | 8 - Denker,Stephan 🔹            | - Ergebnis 🔻 |                                          |                    |
|                        |                | E                            | lemeri |                                 |              |                                          |                    |
|                        |                | 0                            |        |                                 |              |                                          |                    |

Nachdem alle Paarungen und Ergebnisse eingegeben wurden, öffnet man durch das Anklicken der Schaltfläche "Weiter" ein neues Fenster, in dem die Daten noch einmal kontrolliert und dann endgültig abgeschickt werden können.

#### **Anmerkung**

An dieser Stelle gibt es einen Unterschied zur alten Version des Vorjahres. Bestimmte Fehler werden durch das System registriert und es wird eine entsprechende Meldung ausgegeben. Nach meinem bisherigen Kenntnisstand betrifft dies aber nur die doppelte Nennung eines Spielers. Leider werden die eingegebenen Daten nicht gespeichert, so dass alle Ergebnisse noch einmal eingegeben werden müssen. Eine entsprechende Anfrage an das CLM-Team wurde bereits gestellt.

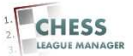

### 22 Erneute Ergebniseingabe

| <br>🗋 Nachrichten 📋 Schad   | h 🧰 Joomla 🧰 CLM 🧰 Die:                                                                                                  | +das                               | 🗀 Banking 🚮 Facebook 🗋 We                                                                                                    | ebAdmin                                      |                 |                                                              | 🗀 Weitere Lesezeiche |
|-----------------------------|----------------------------------------------------------------------------------------------------|------------------------------------|----------------------------------------------------------------------------------------------------|----------------------------------------------|-----------------|--------------------------------------------------------------|----------------------|
| Ergebnis                    |                                                                                                    |                                    |                                                                                                    |                                              |                 | Test Account<br>Sie haben 0                                  |                      |
| Landesliga, Ru              | ide 2, am 26.10.2014                                                                                                    |                                    |                                                                                                    |                                              |                 | Kommentare                                                   |                      |
| Himuoico                    |                                                                                                    |                                    |                                                                                                    |                                              |                 | <ul> <li>Meine Seite</li> <li>Meine Einstellungen</li> </ul> |                      |
| rinweise.                   |                                                                                                    |                                    |                                                                                                    |                                              |                 |                                                              |                      |
| 2. Erst wenn S<br>gemeldet. | e im Überprüfungsbildschirm d                                                                                            | en Er                              | jebnis abgeben' Knopf drücken i                                                                                                    | s verbindlich                                |                 |                                                              |                      |
| Bret                        | t Heim                                                                                                    |                                    | Gast                                                                                                    | Ergebn                                       | is              |                                                              |                      |
|                             | Lübecker SV II                                                                                                    |                                    | SV Bargteheide                                                                                                    |                                              |                 |                                                              |                      |
| 1                           | 1 - Schmidt,Harald                                                                                                    | •                                  | 1 - Krause,Jonah 🔹                                                                                                    | 0 - 1                                        | ×               |                                                              |                      |
| 2                           | 2 - Kreuzholz,Michael                                                                                                    | •]-                                | 2 - Light,Bjarne 🔻                                                                                                    | 1 - 0                                        | <b>.</b>        |                                                              |                      |
| 3                           | 3 - Janz,Frerik                                                                                                    | •]-                                | 3 - Wolter,Jens 🔹                                                                                                    | 0 - 1                                        | ¥ ]             |                                                              |                      |
| 17.68                       | 4 - Christ,Ralf                                                                                                    | •] •                               | 4 - zum Felde,Michael 🔻                                                                                                    | 1-0                                          | . • • ]         |                                                              |                      |
| ×4 «                        |                                                                                                    |                                    |                                                                                                    |                                              |                 |                                                              |                      |
| 5                           | 5 - Lindemann,Stefan                                                                                                    | •                                  | 5 - Wollenweber,Carsten 🔻                                                                                                    | 0 - 1                                        | <b>*</b>        |                                                              |                      |
| 4<br>5<br>6                 | 5 - Lindemann,Stefan<br>6 - Krause,Ullrich                                                                               | • .<br>• .                         | 5 - Wollenweber,Carsten •<br>6 - Peterwitz,Klaus •                                                                                         | 0 - 1                                        | *  <br>•        |                                                              |                      |
| 4<br>5<br>6<br>7            | 5 - Lindemann,Stefan<br>6 - Krause,Ullrich<br>7 - Longwitz,Andreas,Dr.                                                   | • •                                | 5     - Wollenweber,Carsten ▼       6     - Peterwitz,Klaus ▼       7     - Denker,Stephan ▼                                               | 0 - 1<br>0.5 - 0.5<br>0.5 - 0.5              | •  <br>•  <br>• |                                                              |                      |
| 4<br>5<br>6<br>7<br>8       | 5     - Lindemann,Stefan       6     - Krause,Ullrich       7     - Longwitz,Andreas,Dr.       9     - Hein,Andreas      | •                                  | 5     - Wollenweber,Carsten ▼       6     - Peterwitz,Klaus ▼       7     - Denker,Stephan ▼       8     - Raddatz,Michael ▼               | 0 - 1<br>0.5 - 0.5<br>0.5 - 0.5<br>0.5 - 0.5 | •<br>•<br>•     |                                                              |                      |
| 4<br>5<br>6<br>7<br>8       | 5     - Lindemann, Stefan       6     - Krause, Ullrich       7     - Longwitz, Andreas, Dr.       9     - Hein, Andreas | ▼ -<br>▼ -<br>▼ -<br>▼ -<br>Bemerl | 5     -Wollerweber,Carsten       6     - Peterwitz,Klaus       7     - Denker,Stephan       8     - Raddatz,Michael       vung zur Paarung | 0 - 1<br>0.5 - 0.5<br>0.5 - 0.5<br>0.5 - 0.5 | Y               |                                                              |                      |

Nachdem alle Paarungen und Ergebnisse eingegeben wurden, öffnet man durch das Anklicken der Schaltfläche "Weiter" ein neues Fenster, in dem die Daten noch einmal kontrolliert und dann endgültig abgeschickt werden können. Falls es Besonderheiten bei dem Mannschaftskampf gab, können diese im Feld "Bemerkung" eingegeben werden.

#### **Anmerkung**

Das ist insbesondere dann sinnvoll, wenn ein eigentlich spielberechtigter Spieler nicht ausgewählt werden konnte!

Bitte beachten, dass der hier eingegebene Text für alle Besucher der Webseite sichtbar ist!

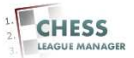

## 23 Ergebnis abgeben

| 🗄 Anns definitiv mödlich 🛛 🗀 I | lachrichten 🦳 Schach 🦳                                                                 | l loomla                             | CIM Dies+das                                                                       | $\sim$              | Banking C Facebook                                                             | D WebAdmin                                       | a Bouelleve in 1661                                                                                         | - weiters   ecereiche |
|--------------------------------|----------------------------------------------------------------------------------------|--------------------------------------|------------------------------------------------------------------------------------|---------------------|--------------------------------------------------------------------------------|--------------------------------------------------|----------------------------------------------------------------------------------------------------|-----------------------|
| , муро астики подкот 🔄 т       | Landesliga, Runde 2<br>Hinweise :<br>1. Sobald der Ergebr<br>2. Sollten das angez      | 2, am 26<br>his abgeb<br>eigte Erg   | en' Knopf gedrückt wu<br>ebnis fehlerhaft sein, k                                  | rde,<br>önn         | ist das Ergebnis verbii<br>noren Link der en<br>Joren                          | ndlich gespeichert!<br>tsprechenden Runde erneut | Test Account<br>Sie haben 0<br>freigegebene<br>Kommentare<br>Meine Seite<br>Meine Einstellungen<br>ABMELDEN |                       |
|                                | <ol> <li>Sollten Sie später<br/>Uhr korrigieren. Da<br/>4. Beide Mannschaft</li> </ol> | feststelle<br>anach we<br>sführer er | n, dass die Meldung fe<br>nden Sie sich bitte an<br>halten eine E-mail als<br>Heim | ehle<br>ihre<br>Bes | rhaft ist, können Sie di<br>n Staffelleiter.<br>stätigung der Meldung.<br>Gast | e Meldung bis 26.10.2014 19:00                   |                                                                                                    |                       |
|                                |                                                                                        | brett                                |                                                                                    | 8                   | Gast                                                                           | Elgebhis                                         |                                                                                                    |                       |
|                                |                                                                                        |                                      | Lubecker SV II                                                                     | 8                   | SV Bargteheide                                                                 | 3.5 : 4.5                                        |                                                                                                    |                       |
|                                |                                                                                        | 1                                    | Schmidt,Harald                                                                     | 22                  | Krause,Jonan                                                                   | U-1                                              |                                                                                                    |                       |
|                                |                                                                                        | 2                                    | Kreuznoiz,Michael                                                                  | -                   | Light, Bjarne                                                                  | 1-0                                              |                                                                                                    |                       |
|                                |                                                                                        | 3                                    | Janz,Frenk                                                                         | -                   | woiter,Jens                                                                    | 0-1                                              |                                                                                                    |                       |
|                                |                                                                                        | 4                                    | Christ,Rail                                                                        |                     | zum reide, wichael                                                             | 0.4                                              |                                                                                                    |                       |
|                                |                                                                                        | 6                                    | Krouce Illrich                                                                     |                     | Potonvita Klous                                                                | 05.05                                            |                                                                                                    |                       |
|                                |                                                                                        | 7                                    | Longwitz Andreas Dr.                                                               |                     | Denker Stenhon                                                                 | 0.5-0.5                                          |                                                                                                    |                       |
|                                |                                                                                        | 8                                    | Hein Andreas                                                                       |                     | Raddatz Michael                                                                | 0.5-0.5                                          |                                                                                                    |                       |
|                                | nur falls notwendig                                                                    | Die Bre                              | Bemerk<br>tter haben gespi                                                         | ung<br>ege          | ; zur Paarung<br>elt. I                                                        |                                                  |                                                                                                    |                       |
|                                | L                                                                                      |                                      |                                                                                    | hni                 | s abreben                                                                      |                                                  |                                                                                                    |                       |

Durch das Anklicken der Schaltfläche "Ergebnis abgeben" erfolgt die Meldung des Ergebnisses.

#### <u>Anmerkung</u>

Im Unterschied zum Vorjahr kann die Ergebnismeldung bis zum vom Staffelleiter vorgegeben Zeitpunkt (also zum Beispiel am Spieltag bis 19 Uhr) korrigiert werden. Der genaue Zeitpunkt variiert für die einzelnen Ligen und wird unter dem Punkt 3. angezeigt.

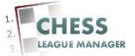

### 24 Ergebnismeldung korrigieren

| ⇒ C 🛾 https://wv                 | ww.scha    | achverband-sh.de/index.ph | p/compo  | hent/clm/?vie | w=runde&liga=1&runde= | :2&saison=1&c | dg=1&Itemid=0                             |                      |
|----------------------------------|------------|---------------------------|----------|---------------|-----------------------|---------------|-------------------------------------------|----------------------|
| opps definitiv möglich 🛛 📋 Nachr | richten    | 🗋 Schach 📋 Joomla 🧰 CLM 🚺 | Dies+das | 🗀 Banking 🖬 I | Facebook 📋 WebAdmin   |               |                                           | 📋 Weitere Lesezeiche |
| S                                | Scha       | chverband Sch             | leswig   | g-Holstei     | in e.V.               |               | Suchwort eingeben                         |                      |
|                                  |            |                           |          |               |                       |               |                                           |                      |
|                                  |            |                           |          |               |                       |               | Hi Testacco🍂                              |                      |
| L                                | ande       | esliga, Runde 2 am        | 26. Oł   | tober 20      | 14 10:00 Uhr          | ۹ L           | Test Account<br>Sie haben 0               |                      |
|                                  | 0          |                           |          |               |                       | Runde 2 🧝     | Freigegebene<br>Kommentare<br>Meine Seite |                      |
|                                  | ļ.         | SV Bad Schwartau          |          | :             | Lübecker SV III       |               | Meine Einstellungen                       |                      |
| bi                               | sher keir  | n Ergebnis gemeldet       |          |               |                       |               | ABMELDEN                                  |                      |
|                                  |            | Elmshorner SC             |          | :             | Verein Segeberger SF  |               |                                           |                      |
| bi                               | sher keir  | n Ergebnis gemeldet       |          |               |                       |               | 4                                         |                      |
|                                  | Kiel       | er Schachgesellschaft     |          | :             | Schwarzenbeker SK     |               |                                           |                      |
| bi                               | sher keir  | n Ergebnis gemeldet       |          |               |                       |               |                                           |                      |
|                                  |            | Eckernförder SC           |          | ;             | SK Doppelbauer Kiel   |               |                                           |                      |
| bi                               | sher keir  | n Ergebnis gemeldet       |          |               |                       |               |                                           |                      |
| e                                | 2          | Lubecker SV II            | 2256     | 3.5 : 4.5     | SV Bargteheide        | 2094          |                                           |                      |
| 1                                | F          | Schmidt,Harald            | 2309     | 0 - 1         | Krause,Jonah          | 2207          |                                           |                      |
| 2                                | 2          | Kreuzholz,Michael         | 2291     | 1 - 0         | Light,Bjarne          | 2188          |                                           |                      |
| 3                                | 3          | Janz,Frerik               | 2286     | 0 - 1         | Wolter,Jens           | 2100          |                                           |                      |
| 4                                | ŧ.         | Christ,Ralf               | 2248     | 1 - 0         | zum Felde,Michael     | 2099          |                                           |                      |
| 5                                | 5          | Lindemann,Stefan          | 2240     | 0 - 1         | Wollenweber,Carsten   | 2081          |                                           |                      |
| .6                               | 6          | Krause,Ullrich            | 2235     | 0.5 - 0.5     | Peterwitz,Klaus       | 2047          |                                           |                      |
| 7                                | 7          | Longwitz ,Andreas ,Dr.    | 2233     | 0.5 - 0.5     | Denker,Stephan        | 2023          |                                           |                      |
| 8                                | 3          | Hein,Andreas              | 2202     | 0.5 - 0.5     | Raddatz,Michael       | 2007          |                                           |                      |
| Di                               | ie Bretter | r haben gespiegelt.       |          |               |                       |               |                                           |                      |

Das Ergebnis ist jetzt öffentlich sichtbar und kann von allen Benutzern eingesehen werden. Der Mannschaftsführer kann die Ergebnismeldung bis zum für diese Runde festgelegten Zeitpunkt korrigieren. Dazu müssen die Schritte 19-23 wiederholt werden.

#### Technische Bemerkung

Um wieder in das CLM-Menü zu gelangen, muss man an dieser Stelle die entsprechende Liga über das Menü aufrufen, wie in Kapitel 1 beschrieben. An einer Lösung dieses Problems wird bereits gearbeitet.

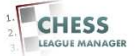